Reģistrējiet Jūsu preci un iegūstiet atbalstu www.philips.com/welcome

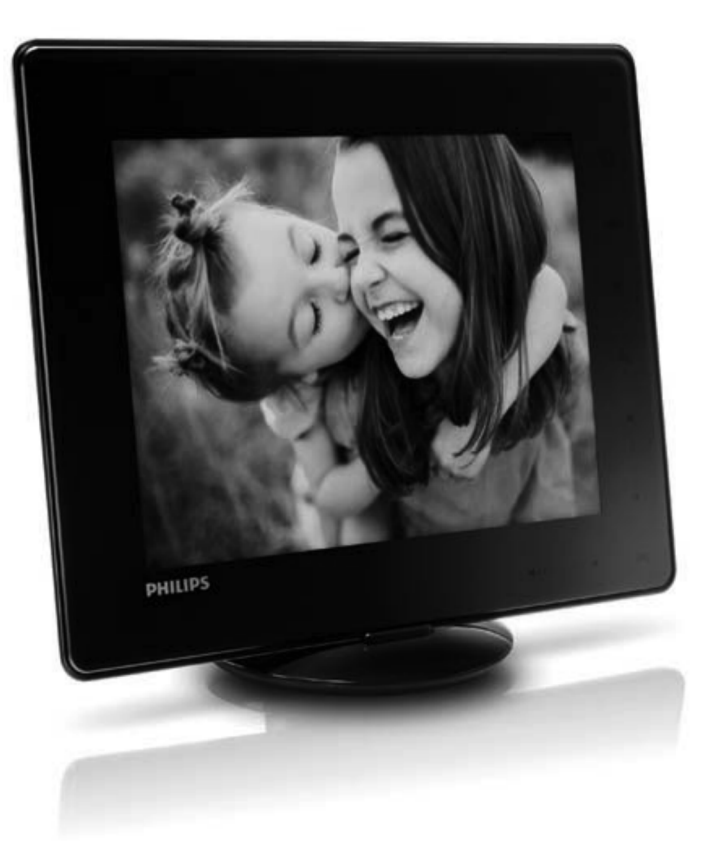

Fotoalbums *SPH* **8408** *SPH* **8428** *SPH* **8528** 

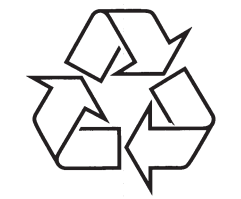

Tiecieties ar Philips Internetā http://www.philips.com

Lietošanas instrukcija

# SATURA RĀDĪTĀJS

| 1 | Svarīgi4                                      |
|---|-----------------------------------------------|
|   | Drošība4<br>Drošības brīdinājumi un apkope4   |
|   | levērībai4                                    |
|   | Cieniet autortiesības4                        |
|   | Pārstrāde4                                    |
|   | II klases paziņojums5                         |
| 2 | Jūsu Fotoalbums6                              |
|   | levads6                                       |
|   | Kas atrodas iepakojumā6                       |
|   | Jūsu Fotoalbuma pārskats7                     |
| 3 | Sākums8                                       |
|   | lebūvētās baterijas lādēšana8                 |
|   | Baterijas/statusa displeja<br>ikonu pārskats9 |
|   | Fotoalbuma ieslēgšana9                        |
|   | Fotoalbuma izslēgšana10                       |
|   | Mediju pārsūtīšana10                          |
|   | Pārsūtīšana, izmantojot                       |
|   | Pārsūtīšana izmantojot datoru 12              |
|   | lenazīstiet šīs tastatūras ikonas 13          |
| Л | Atskanošana 14                                |
| 1 | Fotogrāfiju porādīšopo 14                     |
|   | Pologi aliju palaulsalia                      |
|   | Fotogrāfijas palielināšana<br>un apcirpšana15 |
|   | Video atskaņošana (SPH8528)16                 |
|   | Darbs ar video (SPH8528)16                    |
|   | Fona mūzikas atskaņošana (SPH8528)17          |

| 5 | Pārlūkošana18                                 |
|---|-----------------------------------------------|
|   | Albumu un mediju pārlūkošana<br>un apstrāde18 |
|   | Mediju pievienošana<br>Iecienītāko albumam19  |
|   | Albuma izveidošana19                          |
|   | Mediju kopēšana20                             |
|   | Mediju pārvietošana20                         |
|   | Mediju dzēšana20                              |
|   | Mediju grupēšana20                            |
|   | Albuma pārsaukšana20                          |
|   | Vairāku mediju izvēle apstrādei20             |
|   | Fotogrāfijas pagriešana20                     |
| 6 | Pulkstenis21                                  |
|   | Pulksteņa parādīšana21                        |
|   | Pulksteņa izvēlne21                           |
|   | Pulksteņa/kalendāra stila izvēle21            |
| 7 | Atgādinājuma izveidošana22                    |
|   | Atgādinājuma izveidošana22                    |
|   | Atgādinājuma nosaukuma ievadīšana23           |
|   | Atgādinājuma rediģēšana23                     |
|   | Atgādinājuma apskate26                        |

### **12. IZMANTOTO TERMINU SKAIDROJUMS**

#### Ekrāna proporcija

Ekrāna proporcija apzīmē TV ekrānu garuma un augstuma proporciju. Standarta TV ekrāna proporcija ir 4:3, bet augstas izšķirtspējas un platekrāna TV proporcija ir 16:9. Vēstulu kastīte lauj Jums izbaudīt attēlu ar platāku attiecību uz standarta ekrāna.

#### JPEG

Ļoti pazīstams digitālo nekustīgo attēlu formāts. Nekustīga attēla datu saspiešanas sistēmu piedāvā Joint Photographic Ekspert Group, kas izmanto mazu samazinājumu attēla kvalitātē, neskatoties uz tā lielo saspiešanas proporciju. Faili ir atpazīstami pēc to faila paplašinājuma 'JPG' vai 'JPEG'.

### Kbps

Kilobiti sekundē. Digitālu datu ātruma mērīšanas sistēma, ko parasti lieto ar augsti saspiestiem formātiem, kā AAC, DAB, MP3 u.c. Jo augstāka vērtība, jo labāka vispārējā kvalitāte.

#### Kensington slēdzene

Kensington drošības ligzda (saukta arī par K-Slot vai Kensington lock). Dala no pret-zaglu sistēmas. Tā ir maza, ar metālu stiprināta atvere, atrodama uz gandrīz visiem mazajiem vai portatīvajiem datoriem un elektronikas aprīkojuma, īpaši uz dārgiem un/vai relatīvi viegliem, kā portatīvajiem datoriem, datoru monitoriem, galda datoriem, spēlu konsolēm un video projektoriem. Tā tiek lietota, lai piestiprinātu atslēgas un troses ierīces, īpaši Kensington ražotās.

#### **Memory Stick**

Memory Stick. Zibatmiņas karte digitālai saglabāšanai fotoaparātos, kamerās un citās rokas ierīcēs.

#### **MMC Card**

MultiMedia Card. Zibatminas karte, kas nodrošina saglabāšanu mobilajos telefonos, PDA un citās rokas ierīcēs. Karte lieto zibatminu, lai nolasītu/ierakstītu programmas vai ROM čipus (ROM-MMC) statiskai informācijai, plaši lietota programmu pievienošanai uz Palm PDA.

#### **Kustīgs JPEG**

Kustīgs JPEG (M-JPEG) ir neformāls multimediju formāta nosaukums, kur katrs video secības video kadrs vai savītais lauks tiek atseviški saspiests kā JPEG attēls. To bieži lieto mobilās ierīcēs kā digitālajos fotoaparātos.

### MP3

Faila formāts ar skanas datu saspiešanas sistēmu. 'MP3' ir saīsinājums no Motion Picture Eksperts Group 1 (vai MPEG-1) Audio Laver 3. Izmantoiot MP3 formātu, vienā CD-R vai CD-RW var ierakstīt aptuveni 10 reizes vairāk datu kā parastā CD.

#### SD karte

Secure Digital Memory Card. Zibatmiņas karte, kas nodrošina saglabāšanu digitālajiem fotoaparātiem, mobilaiiem telefoniem un PDA. SD kartes lieto tādas pašas 32 x 24 mm formas ietvaru kā MultiMediaCard (MMC), bet ir nedaudz plānākas (2.1mm pret 1.4mm) un SD karšu lasītāji pienem abus formātus. Pieejamas kartes līdz 4 GB.

### Sīktēls

Sīktēli ir samazināta izmēra attēlu versijas, kas tiek lietotas, lai padarītu vieglāku failu atpazīstamību. Sīktēli kalpo tāpat attēliem kā saturs vārdiem.

### xD karte

EXteme Digital Picture Card. Zibatminas karte, lietota digitālaios fotoaparātos.

### **SATURA RĀDĪTĀJS**

8

| 8  | lestatījumi                                                   | 27 |
|----|---------------------------------------------------------------|----|
|    | Displeja valodas izvēle                                       | 27 |
|    | Spilgtuma regulēšana                                          | 27 |
|    | Laika/datuma iestatīšana                                      | 28 |
|    | Laika/datuma formāta iestatīšana                              | 28 |
|    | Gudrā strāvas patēriņa iestatīšana                            | 29 |
|    | Fotoalbuma iemidzināšana                                      | 29 |
|    | Automātiskas orientācijas iestatīšana                         | 30 |
|    | Taustiņu skaņas ieslēgšana/izslēgšana                         | 30 |
|    | Satura aizsargāšana/neaizsargāšana uz<br>saglabāšanas ierīces | 31 |
|    | Demonstrācijas ieslēgšana/izslēgšana                          | 31 |
|    | Slīdrādes iestatīšana                                         | 32 |
|    | Slīdrādes intervāla izvēle                                    | 32 |
|    | Slīdrādes secības izvēle                                      | 32 |
|    | Apskates režīma izvēle slīdrādei                              | 33 |
|    | Failu tipa izvēle slīdrādei (SPH8528)                         | 33 |
|    | Nomaiņas efekta izvēle                                        | 34 |
|    | Fona krāsas izvēle                                            | 34 |
|    | Barošanas mērītājs                                            | 35 |
|    | Pieskāriena paneļa atbloķēšana                                | 36 |
|    | Fotoalbuma informācijas apskate                               | 37 |
|    | Visu iestatījumu pārstatīšana uz rūpnīcas<br>noklusētajiem    | 37 |
| 9  | Foto rāmīša atjaunināšana                                     | 38 |
| 10 | Preces informācija                                            | 39 |
| 11 | Bieži uzdoti iautāiumi                                        | 41 |
| 12 | Izmantoto terminu skaidroiume                                 | 12 |
| 12 | 12111a111010 1011111110 Skaturujúlils                         | 42 |

### Vajadzīga palīdzība?

Apciemojiet www.philips.com/welcome, kur Jūs varat piekļūt pilnam atbalsta materiālu kopumam, kā lietošanas pamācībai, jaunākajai programmatūrai un atbildēm uz bieži uzdotiem jautājumiem.

# 1. SVARĪGI

### Drošība

### Drošības brīdinājumi un apkopes

- Nekad neaizskariet, nespiediet, neberzējiet un nesitiet ekrānu ar cietiem priekšmetiem, jo tādējādi var neatgriezeniski bojāt ekrānu.
- Ja Fotoalbums netiek lietots ilgu laiku, atvienojiet to.
- Pirms Jūs tīrāt ekrānu, izslēdziet Fotoalbumu un atvienojiet strāvas vadu. Ekrānu tīriet tikai ar mīkstu, ūdenī samitrinātu lupatu. Nekad nelietojiet līdzekļus kā alkohols, ķīmija vai sadzīves tīrīšanas līdzekļi, lai tīrītu Fotoalbumu.
- Nekad nenovietojiet Fotoalbumu atklātas liesmas vai citu karstuma avotu tuvumā, tai skaitā saules gaismā.
- Nekad nepakļaujiet Fotoalbumu lietum vai ūdenim. Nekad nenovietojiet Foto Rāmīša tuvumā šķidruma traukus, kā vāzes.
- Nekādā gadījumā nenometiet Fotoalbumu. Ja Jūs to nometat, tas tiks bojāts.
- Novietojiet statīvu nost no vadiem.
- Noteikti uzstādiet un lietojiet pakalpojumus vai programmatūru tikai no uzticamiem avotiem, kas nesatur vīrusus vai kaitīgu programmatūru.
- Šī prece ir paredzēta lietošanai tikai telpās.
- Lietojiet tikai komplektā iekļauto strāvas adapteri.

Pirms Fotoalbuma ievietošanas pārnēsāšanas somā, izslēdziet Fotoalbumu.

### levērībai

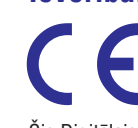

Šis Digitālais Fotoalbums atbilst Direktīvu 2006/95/EC (Zemas Voltāžas), 2004/108/EC (EMC) pamatprasībām un citiem attiecināmiem papildinājumiem.

### **Cieniet autortiesības**

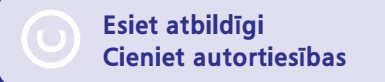

Ar autortiesībām aizsargāta materiāla, tai skaitā datorprogrammu, failu, pārraižu un skaņas ierakstu, neautorizētu kopiju veidošana var būt autortiesību pārkāpums un paredzēt kriminālu atbildību. Šo aprīkojumu nedrīkst lietot šādiem mērķiem.

### Pārstrāde

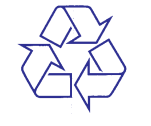

Jūsu prece ir veidota un ražota no augstas kvalitātes materiāliem un komponentēm, ko var pārstrādāt un lietot atkārtoti.

Ja precei ir pievienots šis pārsvītrotās riteņotās miskastes simbols, tas nozīmē, ka prece atbilst Eiropas Direktīvai 2002/96/EC.

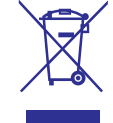

Neizmetiet šo preci ar sadzīves atkritumiem. Lūdzam apzināt vietējo atsevišķās savākšanas sistēmu elektriskām un elektroniskām precēm. Pareiza veco preču izmešana palīdz novērst potenciāli negatīvas sekas apkārtējai videi un cilvēku veselībai.

Jūsu prece satur iebūvētas baterijas, kas atbilst Eiropas Direktīvai 2006/66/EC, tās nedrīkst izmest ar sadzīves atkritumiem.

# 11. BIEŽI UZDOTI JAUTĀJUMI

### Vai LCD ir skārien-jūtīgs?

LCD ekrāns nav skārien-jūtīgs. Lietojiet skārienjūtīgos taustiņus uz priekšējā paneļa, lai vadītu Fotoalbumu.

### Vai es varu lietot Fotoalbumu, lai dzēstu fotogrāfijas no atmiņas kartes?

Jā, tas atbalsta fotogrāfiju dzēšanas darbības no ārējām ierīcēm, kā atmiņas karte. Pārliecinieties, ka ir ieslēgta atmiņas kartes dzēšanas funkcija, kas pieejama Foto rāmītī.

# Kādēļ mans Fotoalbums nerāda dažas no manām fotogrāfijām?

- Fotoalbums atskaņo tikai JPEG fotogrāfijas (līdz 8000 x 6000 pikseļu izšķirtspējā) un progresīvās JPEG fotogrāfijas (līdz 1024 x 768 pikseļu izšķirtspējā).
- Pārliecinieties, ka fotogrāfijas nav bojātas.

# Kādēļ mans Fotoalbums nerāda dažus no maniem video failiem?

- Fotoalbums atskaņo vairumu video failu no digitālā fotoaparāta M-JPEG (\*.avi/ \*.mov), MPEG-1 (\*.mpg/\*.dat/\*.avi/\*.mov), MPEG-4 (\*.avi/\*.mov/\*.mp4) formātā. Daži video klipi var būt nesaderīgi ar atskaņošanu uz Fotoalbuma. Pirms atskaņošanas, pārliecinieties, ka šie video klipi ir saderīgi ar Fotoalbumu.
- Pārliecinieties, ka video failu izmērs ir piemērojams Jūsu Fotoalbumum (papildus informācijai skatīt nodaļu 'Preces informācija').
- Pārliecinieties, ka video faili nav bojāti.

### Kādēļ mans Fotoalbums nerāda video failus, lai arī es tos redzu pārlūkošanas režīmā un esmu atskaņojis iepriekš?

 Pārliecinieties, ka ir izvēlēta iespēja [Photos and Videos] (Foto un video), nevis [Only Photos] (Tikai foto). Papildus informācijai skatīt 'lestatījumi – Slīdrādes iestatījumi – Faila tipa izvēle slīdrādei'.

# Kādēļ mans Fotoalbums neatskaņo dažus no maniem mūzikas failiem?

Fotoalbums atbalsta tikai MP3 un WAV mūzikas failus. Pārliecinieties, ka šie MP3 vai WAV mūzikas faili nav bojāti.

### Kādēļ mans Fotoalbums automātiski neizslēdzas, lai arī tas ir iestatīts izslēgties?

Vispirms, pārliecinieties, ka ir iestatīts pareizs laiks, Automātiskas izslēgšanās un automātiskas ieslēgšanās laiks. Fotoalbums automātiski izslēdz displeju tieši izslēgšanās laikā. Ja šis laiks jau ir pagājis attiecīgajā dienā, tas automātiski izslēgsies tikai nākamajā dienā.

# Vai es varu palielināt atmiņas izmēru, lai saglabātu vairāk attēlus Foto rāmītī?

Nē. Foto rāmīša iekšējā atmiņa ir fiksēta un to nevar paplašināt. Bet Jūs varat pārslēgties starp dažādām fotogrāfijām, izmantojot dažādas saglabāšanas ierīces Foto rāmītī.

### Fotoalbums ir ieslēgts, bet tas nereaģē. Ko es varu darīt?

Pārliecinieties, ka Fotoalbums ir ieslēgts. Tad lietojiet pildspalvu, lai nospiestu taustiņu **RESET**, kas atrodas mugurpusē, lai atjaunotu sistēmu.

### Kādēļ LCD ekrāns kļūst tumšs? Kādēļ LCD ekrāns izslēdzas, lai arī iebūvētā baterija nav tukša?

- Ja Fotoalbums tiek atvienots no strāvas un aptuveni 5 minūtes netiek nospiests neviens taustiņš, LCD ekrāns kļūst tumšs. Uzspiediet jebkuru taustiņu, lai atjaunotu normālu spilgtumu.
- Ja Fotoalbums tiek atvienots no strāvas un aptuveni 10 minūtes netiek nospiests neviens taustiņš, LCD ekrāns izslēdzas. Spiediet taustiņu 心, lai ieslēgtu Fotoalbumu.

### ... PRECES INFORMĀCIJA

#### lebūvētā baterija:

- Ražotājs: YOKU ENERGY TECHNOLOGY LIMITED
- Modeļa numurs: 383450 modelim SPH8408/ SPH8428; 063450 modelim SPH8528
- Specifikācija: Pārlādējama Li-Polimēra 7.4V
- letilpība: 600 mAh modelim SPH8408/ SPH8428; 1000 mAh modelim SPH8528
- Darbības laiks: 1 stunda modelim SPH8408/ SPH8428; 2 stundas modelim SPH8528
- Lādēšanas laiks:

Ja ierīce ieslēgta - 2.5 stundas modelim SPH8408/SPH8428 - 4 stundas modelim SPH8528

Ja ierīce izslēgta 2.5 stundas

### Piederumi

- AC-DC adapteris
- Lādēšanas pieslēgvieta
- Pārnēsāšanas somiņa (tikai modelim SPH8528)
- Kompaktdisks, kas iekļauj lietošanas pamācību
- Ātrā sākuma ceļvedis

### Ērtības

- Karšu lasītājs: iebūvēts
- Atbalstītais Fotogrāfiju formāts:
  - JPEG foto (līdz 8000 x 6000 pikseļu izšķirtspēja)
  - Progresīvi JPEG foto (tikai 1024 x 768 pikseļu izšķirtspēja)
- Atbalstītais novietojums: Automātiska orientācija.
- Taustiņi un vadības: Pieskārienu vadība, barošanas taustiņš.
- Atskaņošanas režīmi: Slīdrāde, viļņa skats, albuma skats.

- Darbs ar albumiem: Veidošana, Pārvietošana, Dzēšana, Pārsaukšana, Grupēšana, Pievienošana iecienītākajiem, vairāku izvēle.
- Fotogrāfiju rediģēšana: Kopēšana, Pārvietošana, Dzēšana, Pagriešana, Pievienošana iecienītajiem, krāsu tonis, grupēšana, vairāku izvēle.
- Pulkstenis: Pulkstenis, kalendārs, laika un datuma iestatīšana, Fona mūzika (SPH8528)
- Atgādinājumi: Atgādinājuma izveidošana, atgādinājuma apskate.
- Slīdrādes iestatījumi: Nomaiņas efekts, fona krāsa, apskates režīms, intervāls, sajaukta secība, krāsas tonis, faila tips (SPH8528).
- Krāsas tonis: Melnbalts, Sēpija, citas krāsas
- Ekrāna fons: Melns, Balts, Pelēks, Automātiska piemērotība, pieskaņota krāsa.
- lestatīšana: Valoda, spilgtums, laiks un datums, Gudrā barošana, iemidzināšana, automātiska orientācija, pīkstiens (taustiņu skaņa), atmiņas kartes aizsardzība, demonstrācija, slīdrāde, barošanas mērītājs, skārienu paneļa bloķēšana, informācija par Fotoalbumu, Fotoalbuma pārstatīšana uz rūpnīcas noklusējumiem.
- Sistēmas statuss: Modeļa nosaukums, Programmatūras versija, Atmiņas izmērs.
- Pieslēdz & Atskaņo saderība: Windows Vista/XP/7; MAC OS X 10.4/10.5/10.6.
- lerobežojoši apstiprinājumi: BSMI, C-Tick, CCC, CE, GOST, PSB.
- Citas atbilstības: Saderīgs ar Kensigton slēdzeni.
- Displeja-uz-ekrāna valodas: Angļu, Franču, Vācu, Spāņu, Itāļu, Dāņu, Holandiešu, Portugāļu, Krievu, Vienkāršotā Ķīniešu, Tradicionālā Ķīniešu.

# ... SVARĪGI

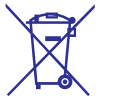

Lai nodrošinātu Jūsu preces funkcionalitāti un drošību, baterijas nomaiņai vediet ierīci uz oficiālu savākšanas punktu vai servisa centru, kur profesionālis var izņemt vai nomainīt bateriju.

Lūdzam apzināt vietējos noteikumus par bateriju atsevišķu savākšanu, jo pareiza bateriju izmešana palīdz novērst negatīvas sekas apkārtējai videi un cilvēku veselībai.

### 🚶 Uzmanību

- EKSPLOZIJAS RISKS, JA BATERIJAS TIEK NOMAINĪTAS AR NEPAREIZA TIPA BATERIJĀM.
- IZMETIET LIETOTĀS BATERIJAS SASKAŅĀ AR INSTRUKCIJĀM.
- Nekad neizņemiet iebūvēto bateriju, izņemot gadījumā, ja prece tiek izmesta.

Vienmēr vediet Jūsu preci pie profesionāļa, lai izņemtu iebūvēto bateriju.

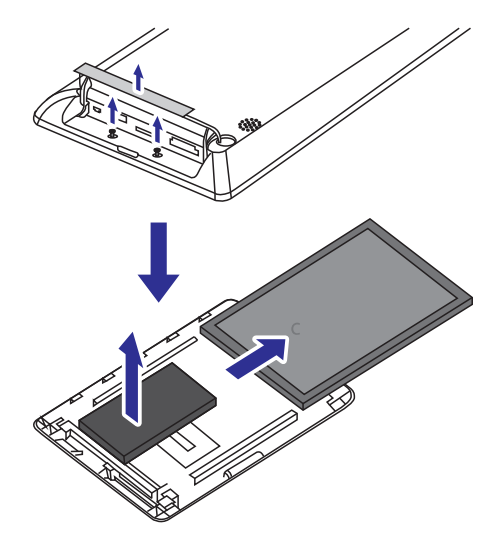

## II klases paziņojums

### II klases aprīkojuma simbols:

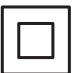

Šis simbols apzīmē, ka šai precei ir dubulta izolācijas sistēma.

# 2. JŪSU FOTOALBUMS

Apsveicam ar Jūsu pirkumu un laipni lūgti Philips! Lai pilnībā izmantotu atbalstu, ko piedāvā Philips, reģistrējiet Jūsu preci www.Philips.com/welcome.

### levads

Šis ir Philips digitālais Fotoalbums ar iebūvētu pārlādējamu bateriju. Fotoalbumu **SPH8408/SPH8428** Jūs varat lietot, lai:

- Parādītu JPEG fotogrāfijas
- Izveidotu atgādinājumus īpašiem gadījumiem.
  Fotoalbumu SPH8528 Jūs varat lietot, lai:
- Parādītu JPEG fotogrāfijas
- Atskaņotu kameras video klipus
- Atskaņotu fona mūziku
- Izveidotu atgādinājumus īpašiem gadījumiem.

### Kas atrodas iepakojumā

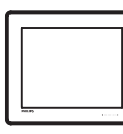

Philips Digitālais Fotoalbums.

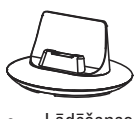

Lādēšanas statīvs.

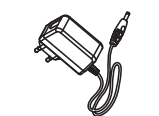

AC-DC strāvas adapteris.

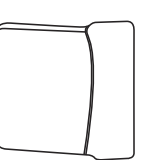

Pārvietošanas somiņa (tikai SPH8528)

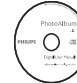

Kompaktdisks ar Lietošanas pamācību.

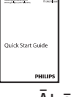

Ātrā starta ceļvedis.

### **10. PRECES INFORMĀCIJA**

### Piezīme

• Preces informācija var mainīties bez iepriekšēja brīdinājuma.

### Attēls/Displejs

- Skata leņķis: @ C/R > 10, 130 (H)/110(V)
- Darbības laiks, līdz 50% spilgtuma: 20000 stundu.
- Ekrāna proporcija: 4:3
- Paneļa izšķirtspēja 800 x 600
- Spilgtums: 200 cd/m2
- Kontrasta attiecība (tipiski): 400:1
- Foto formāta atbalsts:
- JPEG foto (līdz 8000 x 6000 pikseļu izšķirtspēja)
- Progresīvi JPEG foto (līdz 1024 x 768 pikseļu izšķirtspēja)

### Video funkcija (SPH8528)

- Video atbalstītais formāts: M-JPEG (\*.avi/\*.mov), MPEG-1 (\*.mpg/\*.dat/\*.avi/\*.mov), MPEG-4 (\*.avi/\*.mov/\*.mp4).
- Video izmērs:
  - M-JPEG, MPEG-1:  $\leq$  640 x 480
  - MPEG-4: ≤ 720 x 576
- Kadru ātrums: 30 kadri sekundē

### Audio funkcija (SPH8528)

- Audio atbalstītais formāts:
  - MP3 (MPEG Audio Layer III)
  - WAV
- Skaļruņa izejas jauda: 0.8 W ± 10% (8 omi)
- Frekvenču veiktspēja (-3dB): 150 ~ 10kHz
- S/T > 70 dB (fona)

### Saglabāšanas mediji

- Iebūvētās atmiņas ietilpība:
  - (SPH8408/SPH8428) 1 GB, līdz pat 1,000 Augstas Izšķirtspējas fotogrāfijām.
  - (SPH8528) 2 GB, līdz pat 2,000 Augstas Izšķirtspējas fotogrāfijām.
- Atmiņas Karšu Tipi:
  - Secure Digital (SD)
  - Secure Digital (SDHC)
  - Multimedia Card (MMC)
  - Multimedia+ Card (MMC+)
  - xD card (xD)
  - Memory Stick (MS)
  - Memory Stick Pro (MS Pro)
  - USB zibatmiņa (SPH8528)

### Savienojamība

- SPH8408/SPH8428: USB 2.0 pakārtotais
- SPH8528: USB 2.0 galvenais, USB 2.0 pakārtotais

### Izmēri un svars

- lerīces izmēri bez pieslēgvietas (P x A x D): 220 x 179 x 20.6 mm
- lerīces izmēri ar pieslēgvietu (P x A x D): 220 x 188 x 100 mm
- Svars (bez pieslēgvietas):
- SPH8408/SPH8428: 0.514 kg
- SPH8528: 0.541 kg

### Barošana

- Atbalstītie barošanas režīmi:
  - Iebūvētā baterija
  - Maiņstrāva
- leeja: 100 240 V 50/60 Hz
- Izeja: 12V === 1 A
- Efektivitātes līmenis: V
- Vidējais patēriņš:
  - Foto slīdrādei: 5W
  - Mediju atskaņošanai lādēšanas laikā: 8W

# 9. FOTO RĀMĪŠA PAJAUNINĀŠANA

### Uzmanību

 Neizslēdziet Fotoalbumu pajaunināšanas laikā.

Ja ir pieejams programmatūras pajauninājums, Jūs varat to lejupielādēt no *www.philips.com/support*, lai pajauninātu Jūsu Fotoalbumu. Vecāka programmatūra nav pieejama tiešsaistē.

- 1. Atveriet www.philips.com/support.
- 2. Atrodiet Jūsu Fotoalbumu un turpiniet ar programmatūras sadaļu.
- **3.** Lejupielādējiet jaunāko programmatūru uz SD kartes saknes direktoriju.
- 4. levietojiet SD karti Foto rāmītī.
- 5. leslēdziet Fotoalbumu.
  - └→ Tiek parādīts apstiprinājuma ziņojums.
- 6. Izvēlieties [Yes] (Jā) un spiediet OK, lai apstiprinātu.
  - → Kad pajaunināšana ir pabeigta, Fotoalbums pārstartējas.

... JŪSU FOTOALBUMS

### Jūsu Fotoalbuma pārskats

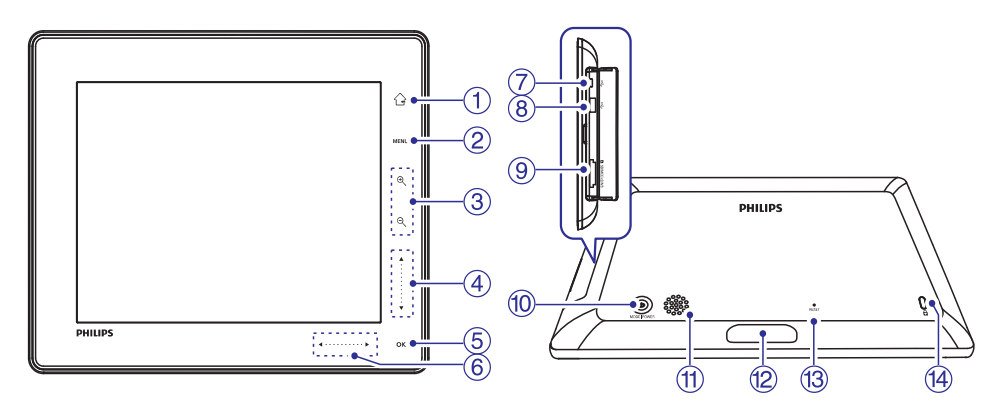

#### **1.** 🗘

- Nospiediet un turiet, lai atvērtu sākuma izvēlni.
- Nospiediet, lai atgrieztos vienu izvēlni atpakaļ.
- 2. MENU
  - Nospiediet, lai atvērtu/aizvērtu iespēju izvēlni.

#### 3. Tālummaiņas taustiņi

- •
  - Spiediet, lai palielinātu
  - Spiediet, lai pārslēgtu režīmus (viļņa režīms -> albuma režīms -> slīdrādes režīms -> dubults palielinājums -> četrkāršs palielinājums)
- Q
  - Spiediet, lai samazinātu
- Spiediet, lai pārslēgtu režīmus (viļņa režīms -> albuma režīms -> slīdrādes režīms -> dubults samazinājums -> četrkāršs samazinājums)

### 4. Slaideris augšup-lejup

- Spiediet, lai ritinātu augšup vai palielinātu skalumu.
- ▼
- Spiediet, lai ritinātu lejup vai samazinātu skaļumu.

### 5. OK

- Spiediet, lai atskaņotu/iepauzētu slīdrādi/video.
- Spiediet, lai apstiprinātu izvēli.

### 6. Slaideris pa kreisi / pa labi

- Novelciet pa slaideri no kreisās puses uz labo, lai atbloķētu skārienu paneli.

•

- Spiediet, lai ritinātu pa kreisi/Novelciet, lai pārlektu pa kreisi
- •
  - Spiediet, lai ritinātu pa labi/Novelciet, lai pārlektu pa labi.
- 7. ∙↔ Mini USB ligzda
- 8. USB ligzda (tikai SPH8528)

### 9. 🗅 SD/MMC/xD/MS/MS Pro karšu ligzda

- **10**. 🖱
  - Spiediet, lai ieslēgtu Fotoalbumu
  - Nospiediet un turiet, lai izslēgtu Fotoalbumu.
  - Spiediet, lai pārslēgtu režīmus (starp slīdrādes un pulksteņa/kalendāra režīmiem vai starp viļņa skatu un albuma skatu)

### 11. Skaļrunis

- 12. Lādēšanas pieslēgvietas savienojums
- 13. PĀRSTATĪŠANA
- 14. 🔒 Kensington atslēga

## 3. SĀKUMS

### Brīdinājums

• Lietojiet vadības tikai kā norādīts šajā lietošanas pamācībā.

Vienmēr secīgi ievērojiet norādījumus no šīs nodaļas.

Ja Jūs sazinieties ar Philips, Jums tiks jautāti modeļa un sērijas numuri. Atrodiet šī Foto Rāmīša modeļa numuru un sērijas numuru Jūsu Foto Rāmīša mugurpusē vai apakšā. Pierakstiet šos numurus šeit:

Modeļa Nr. \_\_\_\_\_

Sērijas Nr. \_

### lebūvētās baterijas lādēšana

### Piezīme

 Pirms Fotoalbuma lietošanas pirmo reizi, uzlādējiet iebūvēto bateriju. Pilnībā uzlādēta iebūvētā baterija ļauj lietot Fotoalbumu 1 stundu modeļiem SPH8408/ SPH8428 vai 2 stundas modelim SPH8528.

| Režīms   | Lādēšanas laiks                                             |
|----------|-------------------------------------------------------------|
| leslēgts | - 2.5 stundas<br>(SPH8408/SPH8428)<br>- 4 stundas (SPH8528) |
| Izslēgts | 2.5 stundas                                                 |

 Pievienojiet komplektā iekļauto strāvas vadu pie komplektā iekļautā lādēšanas statīva kontakta DC.

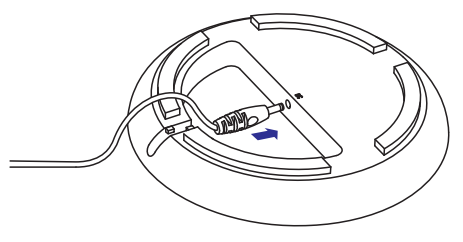

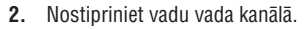

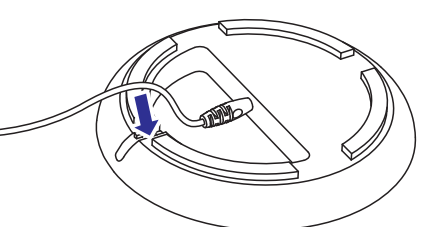

**3.** Pievienojiet strāvas vadu strāvas padeves kontaktligzdai.

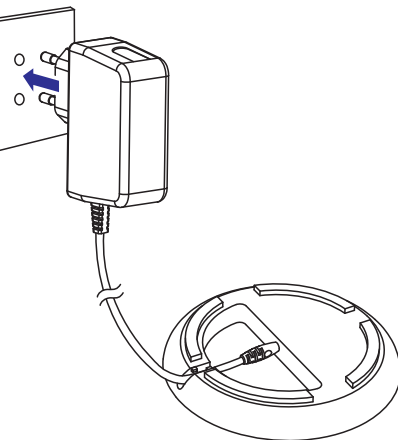

4. Pievienojiet Fotoalbumu lādēšanas statīvam.

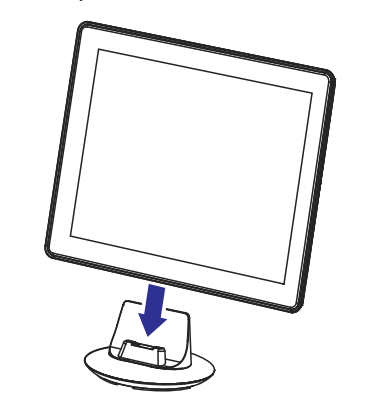

## ... IESTATĪJUMI

### Fotoalbuma informācijas apskate

Jūs varat atrast informāciju par rāmīša modeļa nosaukumu, programmatūras versiju, kā arī Fotoalbuma un citas pievienotās saglabāšanas ierīces atmiņas statusu.

1. Sākuma ekrānā izvēlieties [Settings] (Iestatījumi) un spiediet OK, lai apstiprinātu.

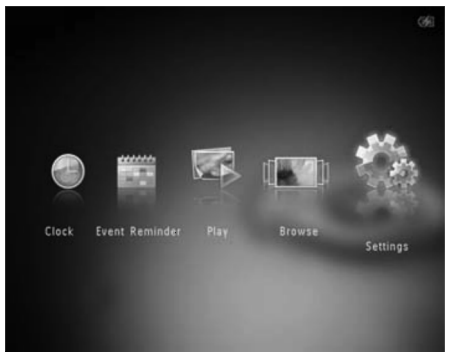

#### 2. Izvēlieties [Info].

| Settings         |                                  |  |
|------------------|----------------------------------|--|
|                  | ▲                                |  |
| fibernate        | PhotoAlbum SPH8528               |  |
| Auto-orientate   | Software version: 0.37           |  |
| Set Beep         | Туре:                            |  |
| Memory Card      | Internal memory,<br>SD/MMC Card, |  |
| Demo             | 1.770GB, 119.175MB               |  |
| Slideshow        | Used:                            |  |
| Power Meter      | 2.687MB, 1.120MB                 |  |
| Touch Panel Lock | Free space:                      |  |
| nfo              |                                  |  |

➡ Fotoalbuma informācija tiek parādīta ekrānā.

# Visu iestatījumu pārstatīšana uz rūpnīcas noklusētajiem

1. Sākuma ekrānā izvēlieties [Settings] (lestatījumi) un spiediet OK, lai apstiprinātu.

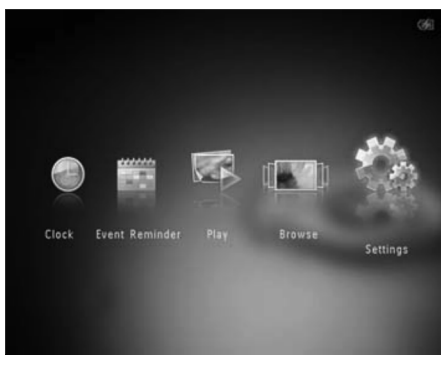

2. Izvēlieties [Default Settings] (Noklusētie iestatījumi) un spiediet OK, lai apstiprinātu.

| Settings         |     |  |
|------------------|-----|--|
| Auto-orientate   |     |  |
| Set Beep         |     |  |
| Memory Card      |     |  |
| Demo             | No  |  |
| Slideshow        | Yes |  |
| Power Meter      |     |  |
| Touch Panel Lock |     |  |
| Info             |     |  |
| Default Settings |     |  |
|                  |     |  |
|                  |     |  |

- → Tiek parādīts apstiprinājuma ziņojums.
- **3.** Izvēlieties **[Yes]** (Jā) un spiediet **OK**, lai apstiprinātu.
  - → Fotoalbums pārstata visus iestatījumus uz rūpnīcas noklusētajiem iestatījumiem.
- Lai atceltu darbību, apstiprinājuma ziņojumā izvēlieties [No] (Nē) un spiediet OK.

2. Izvēlieties [Power Meter] (Barošanas mērītājs) un spiediet OK.

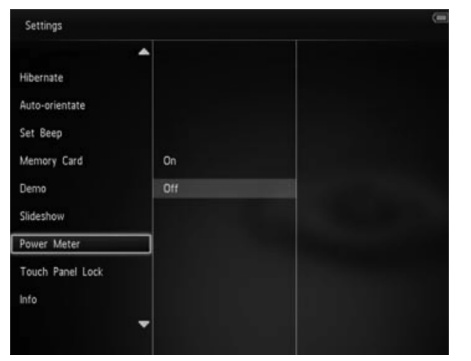

- Lai rādītu barošanas mērītāju, izvēlieties [On] (leslēgt) un spiediet OK.
  - Lai slēptu barošanas mērītāju, izvēlieties [**Off**] (Izslēgt) un spiediet **OK**.

### Skārienu paneļa atbloķēšana

1. Sākuma ekrānā izvēlieties [Settings] (lestatījumi) un spiediet OK, lai apstiprinātu.

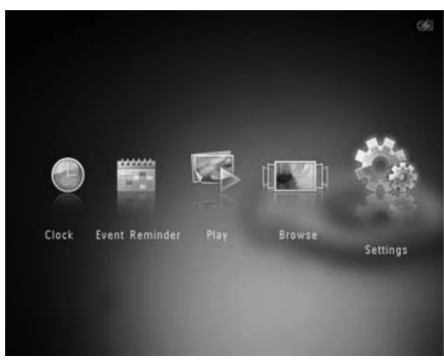

 Izvēlieties [Touch Panel Lock] (Skārienu paneļa bloķēšana) un spiediet OK.

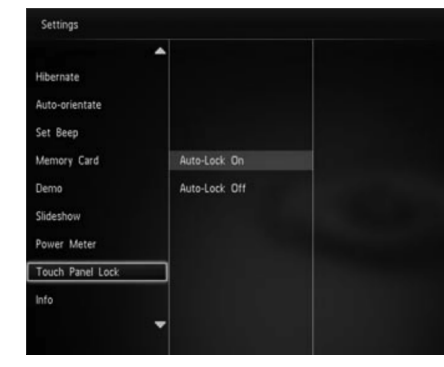

- Izvēlieties [Auto-Lock On] (Automātiska bloķēšana ieslēgta), lai ieslēgtu bloķēšanas funkciju, un spiediet OK.
  - Ja aptuveni 10 sekundes netiks nospiests neviens taustiņš, skārienu panelis tiek automātiski bloķēts un LED lampiņas uz skārienu paneļa tiek izslēgtas.
  - Lai izslēgtu bloķēšanu, izvēlieties [Auto-Lock Off] (Automātiska bloķēšana izslēgta),

#### Lai aktivizētu bloķētu skārienu paneli:

- Nospiediet jebkuru taustiņu.
  └→ Iedegas LED lampiņas.
- 2. Ātri pabīdiet pa kreisi-pa labi slaideri no kreisās puses uz labo, lai atbloķētu skārienu paneli.

### ... SĀKUMS

Ja Fotoalbums ir izslēgts, LED indikatori zem slaidera pa kreisi-pa labi un taustiņa OK mirkšķināsies, kamēr notiek ierīces lādēšana. Kad iebūvētā baterija būs pilnībā uzlādēta, LED indikatori pārstās mirkškināties.

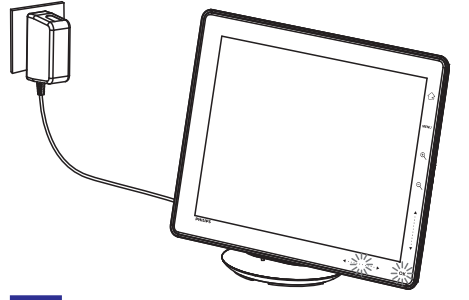

### 🔆 Padoms

- Baterijas darbības laiks ir atkarīgs no lietošanas.
- Lai palielinātu baterijas mūžu, turiet Fotoalbumu pieslēgtu strāvas padevei.

### Baterijas/statusa displeja ikonu pārskats

Displejs norāda iebūvētās baterijas aptuveno uzlādes līmeni un Fotoalbuma barošanas padeves statusu:

lkona Statuss  $\Box$ Baterijas uzlādes līmenis 0%~5%  $( \Box )$ Baterijas uzlādes līmenis 5%~20% Baterijas uzlādes līmenis 20%~40% Baterijas uzlādes līmenis 40%~60% ( 🔳 Baterijas uzlādes līmenis 60%~80% ( 🔳 Baterijas uzlādes līmenis 80%~100% œ2 Fotoalbums lādējas Fotoalbums atrodas pieslēgvietā, barošana no mainstrāvas, nelādējas,

### Foto rāmīša ieslēgšana

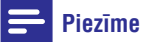

- Pievienojot Fotoalbumu strāvas padevei, tas ieslēdzas automātiski.
- Kad Fotoalbums ir izslēgts un pieslēgts strāvas padevei, spiediet taustiņu <sup>(1)</sup>, lai ieslēgtu Fotoalbumu.

#### Pirmo reizi ieslēdzot Fotoalbumu:

• Tiek parādīta valodas izvēles izvēlne.

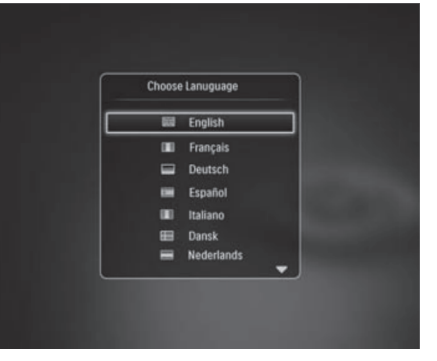

 Izvēlieties valodu un spiediet taustiņu OK, lai apstiprinātu.

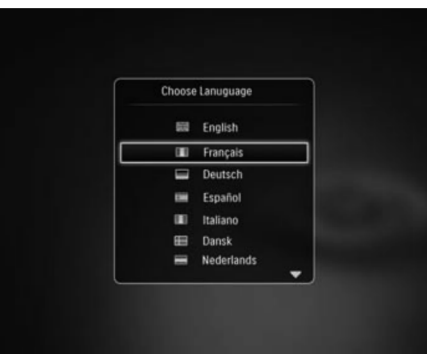

# ... SĀKUMS

• Ekrāns pieprasa iestatīt laiku un datumu.

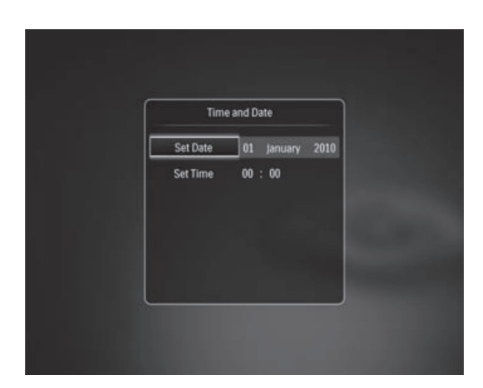

 Spiediet taustiņus ▲ / ▼ / ◄ / ▶, lai iestatītu laiku un datumu, tad spiediet taustiņu OK, lai apstiprinātu

└→ Tiek parādīts sākuma ekrāns.

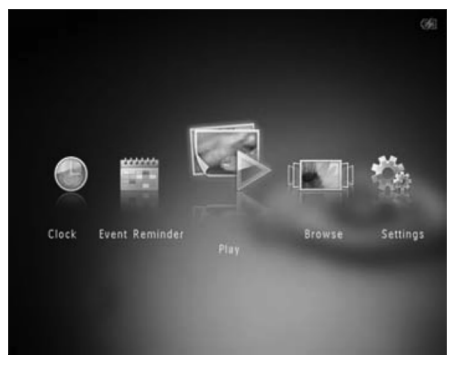

Ja ir aktivizēta demonstrācijas funkcija

- ➡ Kad strāvas vads ir pieslēgts elektriskajam tīklam, Fotoalbums, ja tas atrodas lādēšanas pieslēgvietā, ieslēdzas automātiski.
- lestatiet laiku un datumu, ja nepieciešams.
  → Fotoalbums sāk demonstrācijas slīdrādi.

### Fotoalbuma izslēgšana

### Piezīme

- Jūs varat izslēgt Fotoalbumu tikai tad, kad pabeigtas visas kopēšanas un saglabāšanas darbības.
- Lai izslēgtu Fotoalbumu, nospiediet un aptuveni 2 sekundes turiet taustiņu 心.

# Mediju pārsūtīšana

# Pārsūtīšana, izmantojot saglabāšanas ierīci

### Uzmanību

 Neatvienojiet saglabāšanas ierīci no Foto rāmīša, kamēr notiek mediju pārsūtīšana.

Fotoalbums ir saderīgs ar sekojošām saglabāšanas ierīcēm:

- Secure Digital (SD)
- Secure Digital (SDHC)
- Multimedia Card (MMC)
- Multimedia Card Plus (MMC Plus)
- xD card (xD)
- Memory Stick (MS)
- Memory Stick Pro (MS Pro)
- USB zibatmiņa (Tikai SPH8528)

## ... IESTATĪJUMI

Ja Jūs izvēlaties [Radiant Color] (Krāsa pēc bildes), Fotoalbums turpina krāsu, kas ir fotogrāfijas malās, ja fotogrāfija ir mazāka par ekrānu, lai aizpildītu ekrānu bez melnām joslām vai attēla proporcijas kropļojumiem.

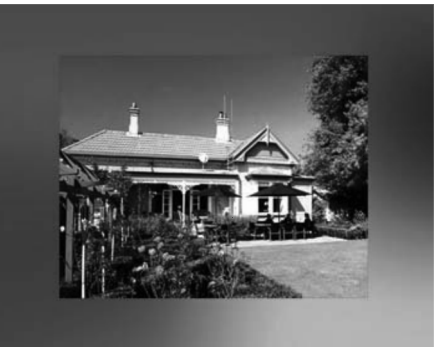

→ Ja Jūs izvēlaties fona krāsu, Fotoalbums parāda fotogrāfiju ar fona krāsu.

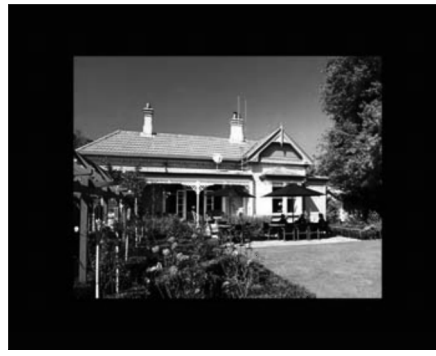

Ja Jūs izvēlaties [AutoFit] (automātiski der), Fotoalbums izstiepj fotogrāfiju, lai aizpildītu ekrānu, kropļojot attēlu.

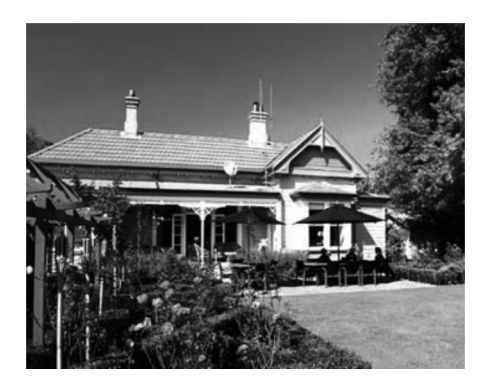

## Barošanas mērītājs

1. Sākuma ekrānā izvēlieties [Settings] (lestatījumi) un spiediet OK, lai apstiprinātu.

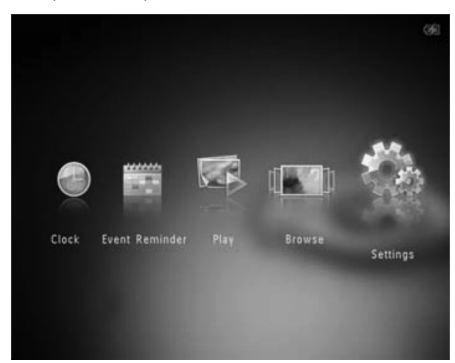

### Nomaiņas efekta izvēle

1. Sākuma ekrānā izvēlieties [Settings] (lestatījumi) un spiediet OK, lai apstiprinātu.

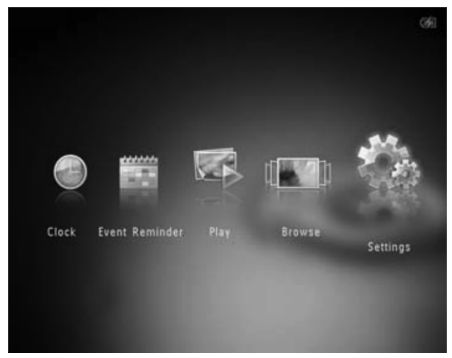

- 2. Izvēlieties [Slideshow] (Slīdrāde) un spiediet OK, lai apstiprinātu.
- 3. Izvēlieties [Transition Effect] (Nomaiņas efekts) un spiediet OK, lai apstiprinātu.

| Settings                                                                             |                                  |               |
|--------------------------------------------------------------------------------------|----------------------------------|---------------|
| Brightness<br>Time and Date<br>SmartPower<br>Hibernate<br>Auto-orientate<br>Set Beep | Interval<br>Shuffle<br>View Mode | No Transition |
| Memory Card                                                                          | Transition Effect                | Random        |
| Demo<br>Slideshow                                                                    | Background Color                 | Fade          |

4. Izvēlieties slīdrādes efektu un spiediet **OK**, lai apstiprinātu.

### Fona krāsas izvēle

Jūs varat izvēlēties fona robežas krāsu fotogrāfijām, kas ir mazākas par Fotoalbuma displeju.

1. Sākuma ekrānā izvēlieties [Settings] (lestatījumi) un spiediet OK, lai apstiprinātu.

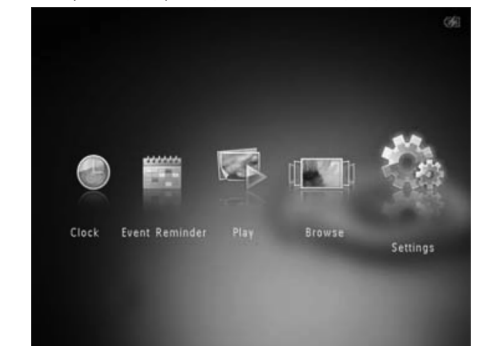

- 2. Izvēlieties [Slideshow] (Slīdrāde) un spiediet OK, lai apstiprinātu.
- 3. Izvēlieties [Backgrond Color] (Fona krāsa) un spiediet OK, lai apstiprinātu.
- Izvēlieties [Radiant Color] (Krāsa pēc bildes) / fona krāsu / [Auto Fit] (automātiski der) un spiediet OK, lai apstiprinātu.

| Interval          | RadiantColor                                                              |
|-------------------|---------------------------------------------------------------------------|
| Shuffle           | RadiantColor 2                                                            |
| View Mode         | Original Black                                                            |
| Transition Effect | Original Grey                                                             |
|                   | Original White                                                            |
|                   | Auto-fit                                                                  |
|                   | Interval<br>Shuffle<br>View Mode<br>Transition Effect<br>Background Color |

# ... SĀKUMS

- 1. Atveriet vāciņu foto rāmīša sānā.
- Pilnībā ievietojiet saglabāšanas ierīci Fotoalbumā.

#### SPH8408/SPH8428

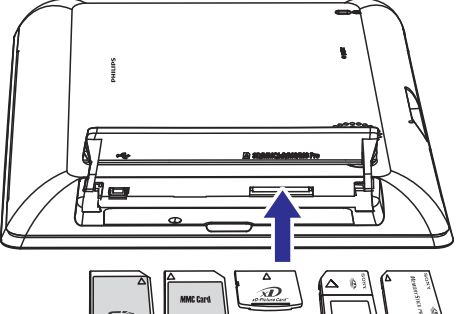

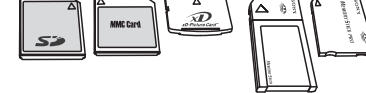

SPH8528

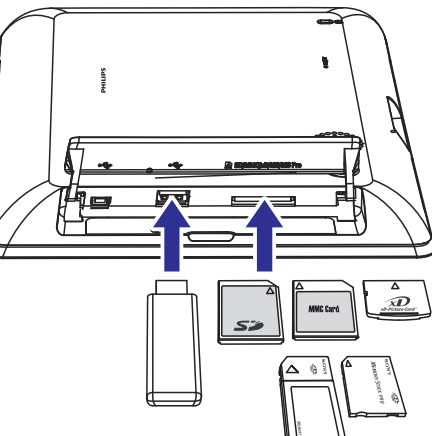

### └→ Tiek parādīta iespēju izvēlne.

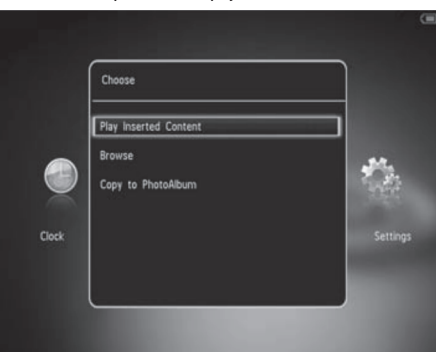

- [Play Photos] (Atskaņot fotogrāfijas) (SPH8408/SPH8428)
- [Play Inserted Content] (Atskaņot ievietoto saturu) (SPH8528): Izvēlieties šo punktu, lai atskaņotu medijus no ierīces.
- **[Browse]** (Pārlūkot): Izvēlieties šo punktu, lai pārlūkotu medijus uz ierīces.
- [Copy to PhotoAlbum] (Kopēt uz Fotoalbumu): Izvēlieties šo punktu, lai uzsāktu failu pārsūtīšanu.
- 3. Izvēlieties [Copy to PhotoAlbum] (Kopēt uz Fotoalbumu) un spiediet OK.
  - └→ Tiek parādīts apstiprinājuma ziņojums.

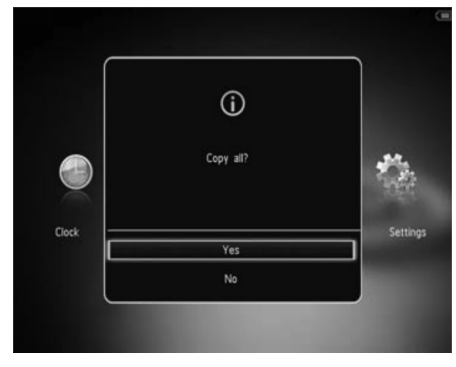

# ... SĀKUMS

#### Lai izvēlētos visus failus:

- 1. Izvēlieties [Yes] (Jā) un spiediet OK.
- 2. Izvēlieties mērķa albumu Fotoalbumā, un spiediet **OK**, lai apstiprinātu.

#### Lai izvēlētos noteiktus failus:

- 1. Izvēlieties [No] (Nē) un spiediet OK.
- 2. Izvēlieties direktoriju un spiediet ►.
- Spiediet ▲ / ▼ / ◀ / ▶ un OK, lai izvēlētos/neizvēlētos failus.
- 4. Spiediet **MENU**, lai turpinātu pārsūtīšanas darbību.
- Izvēlieties albumu Fotoalbumā, kur saglabāt foto/video/mūzikas failus, un spiediet OK.
- Lai izņemtu saglabāšanas ierīci, izņemiet to no Foto rāmīša.

### Mediju pārsūtīšana, izmantojot datoru

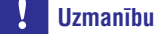

- Neatvienojiet Fotoalbumu no datora mediju pārsūtīšanas laikā.
- 1. Pievienojiet USB vadu Fotoalbumam un datoram.

#### SPH8408/SPH8428

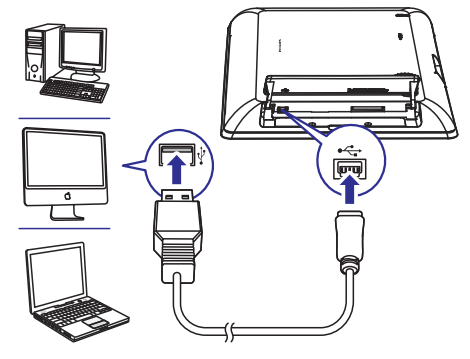

### SPH8528

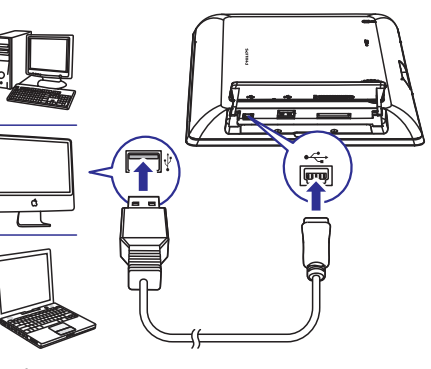

- Jūs varat veikt 'vilkt un nomest' darbības, lai pārsūtītu failus no datora uz albumu Fotoalbumā.
- 2. Kad pārsūtīšana ir pabeigta, atvienojiet USB vadu no datora un Fotoalbuma.

## 🔆 Padoms

- Jūs varat arī pārsūtīt failus no Fotoalbuma uz datoru.
- Pārsūtīšanas ātrums ir atkarīgs no operētājsistēmas un datora programmatūras konfigurācijas.

### Ātrā izvēlne

Sākuma ekrānā spiediet taustiņu MENU.
 → Tiek parādīta ātrā izvēlne.

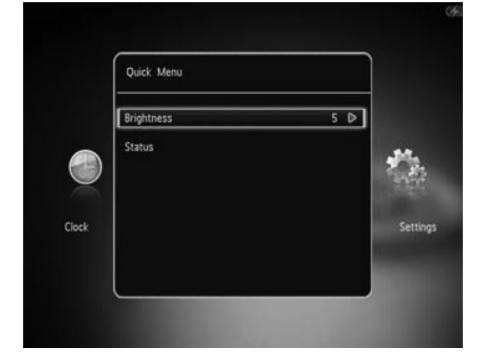

# ... IESTATĪJUMI

### Skata režīma izvēle slīdrādei

1. Sākuma ekrānā izvēlieties [Settings] (lestatījumi) un spiediet OK, lai apstiprinātu.

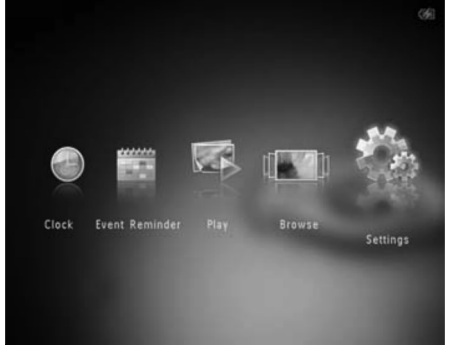

- Izvēlieties [Slideshow] (Slīdrāde) un spiediet OK, lai apstiprinātu.
- 3. Izvēlieties [View Mode] (Skata režīms) un spiediet **OK**, lai apstiprinātu.

| Settings                    |                   |  |
|-----------------------------|-------------------|--|
| Hibernate<br>Auto-orientate |                   |  |
| Memory Card                 | Interval          |  |
| Demo                        | Shuffle           |  |
| Slideshow                   | View Mode         |  |
| Power Meter                 | File Type         |  |
| Touch Panel Lock            | Transition Effect |  |
| Info                        | Background Color  |  |

 Izvēlieties skata režīmu slīdrādei un spiediet OK, lai apstiprinātu.

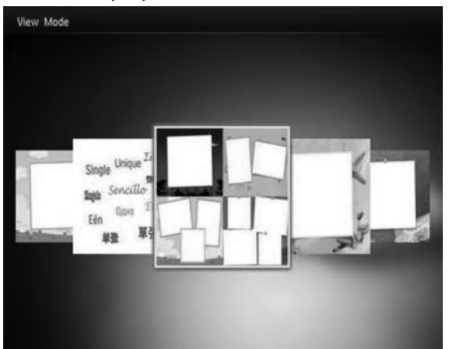

### Failu tipa izvēle slīdrādei (SPH8528)

Jūs varat izvēlēties failu tipu, ko parādīt slīdrādes režīmā.

 Sākuma ekrānā izvēlieties [Settings] (lestatījumi) un spiediet OK, lai apstiprinātu.

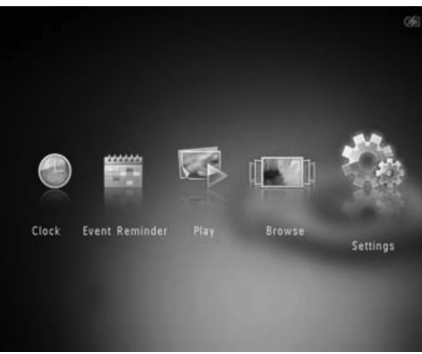

- 2. Izvēlieties [Slideshow] (Slīdrāde) un spiediet OK, lai apstiprinātu.
- Izvēlieties [File Type] (Failu tips) un spiediet OK, lai apstiprinātu.

| Settings                                |                      |                   |
|-----------------------------------------|----------------------|-------------------|
| Hibernate<br>Auto-orientate<br>Set Beep |                      |                   |
| Memory Card                             | Interval             | Photos and Videos |
| Demo<br>Slideshow                       | Shuffle<br>View Mode | Only Photos       |
| Power Meter                             | File Type            |                   |
| Touch Panel Lock                        | Transition Effect    |                   |
| Info                                    | Background Color     |                   |

- Lai slīdrādes režīmā redzētu foto un video failus, izvēlieties [Photos and Videos] (Foto un video) un spiediet OK.
  - Lai slīdrādes režīmā redzētu tikai foto failus, izvēlieties [Only Photos] (Tikai foto) un spiediet OK.

 Izvēlieties [Demo] (Demonstrācija) un spiediet OK, lai apstiprinātu.

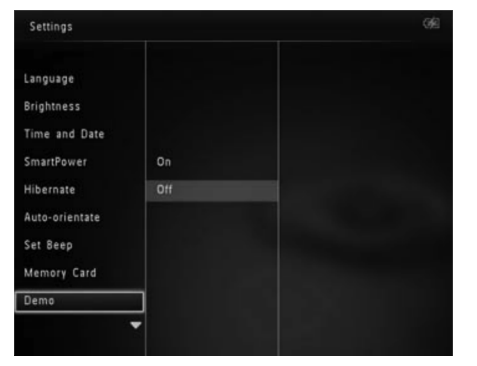

- 3. Izvēlieties [On] (leslēgt) un spiediet OK, lai apstiprinātu.
  - └ Demonstrācijas funkcija ir aktivizēta.
- Demonstrācijas laikā spiediet taustiņu 🕁, lai izslēgtu demonstrāciju.
- Lai izslēgtu demonstrāciju pie ieslēgšanās, izvēlieties [Off] (Izslēgt) un spiediet OK.

## Slīdrādes iestatīšana

### Slīdrādes intervāla izvēle

1. Sākuma ekrānā izvēlieties [Settings] (lestatījumi) un spiediet OK, lai apstiprinātu.

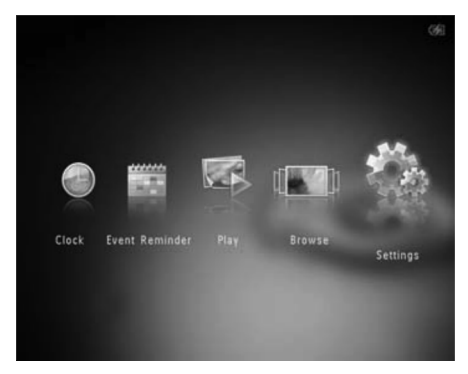

- 2. Izvēlieties [Slideshow] (Slīdrāde) un spiediet OK, lai apstiprinātu.
- 3. Izvēlieties [Interval] (Intervāls) un spiediet OK, lai apstiprinātu.

| srightness     |                   | 5 Seconds  |
|----------------|-------------------|------------|
| Time and Date  |                   | 10 Seconds |
| SmartPower     |                   | 30 Seconds |
| Hibernate      | Interval          | 1 Minute   |
| Auto-orientate | Shuffle           | 5 Minutes  |
| Set Beep       | View Mode         | 30 Minutes |
| Memory Card    | File Type         | 1 Hour     |
| Demo           | Transition Effect | 4 Hours    |
| Slideshow      | Background Color  | 12 Hours   |

 Izvēlieties slīdrādes intervālu un spiediet OK, lai apstiprinātu.

### Slīdrādes secības izvēle

1. Sākuma ekrānā izvēlieties [Settings] (Iestatījumi) un spiediet OK, lai apstiprinātu.

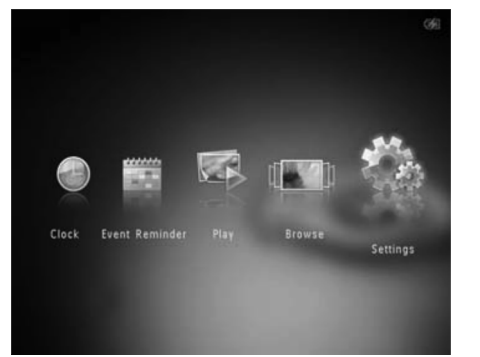

- Izvēlieties [Slideshow] (Slīdrāde) un spiediet OK, lai apstiprinātu.
- 3. Izvēlieties [Shuffle] (Sajaukt secību) un spiediet OK, lai apstiprinātu.
- 4. Lai rādītu slīdrādi sajauktā secībā, izvēlieties [On] (leslēgt) un spiediet OK.
  - Lai rādītu slīdrādi secīgi, izvēlieties [Off] (Izslēgt) un spiediet OK.

## ... SĀKUMS

- 2. Izvēlieties iespēju un spiediet taustiņu OK.
- 3. Sekojiet norādījumiem uz ekrāna, lai regulētu spilgtumu vai apskatītu Fotoalbuma statusu.
- Lai aizvērtu ātro izvēlni, vēlreiz spiediet taustiņu MENU.

### lepazīstiet šīs tastatūras ikonas

|            | levade Angļu valodā.                                                  |  |
|------------|-----------------------------------------------------------------------|--|
| ं          | levade saderīgajās Eiropas<br>valodās                                 |  |
| 拼音         | levade vienkāršotajā Ķīniešu<br>valodā                                |  |
| Русский    | levade Krievu valodā                                                  |  |
| \$#* / ABC | Pārslēdzas uz simbolu,<br>pieturzīmju, alfabēta vai ciparu<br>ievadi. |  |
| aA         | Pārslēdzas starp lielajiem un<br>mazajiem burtiem.                    |  |
|            | levada atstarpi                                                       |  |
| <b>←</b> J | Pārlec nākamajā rindiņā.                                              |  |

# 4. ATSKAŅOŠANA

### Fotogrāfiju parādīšana

### Piezīme

- Jūs varat atskaņot JPEG foto attēlus, izmantojot Fotoalbumu.
- 1. Sākuma izvēlnē izvēlieties [Play] (Atskaņot) un tad spiediet OK, lai apstiprinātu.

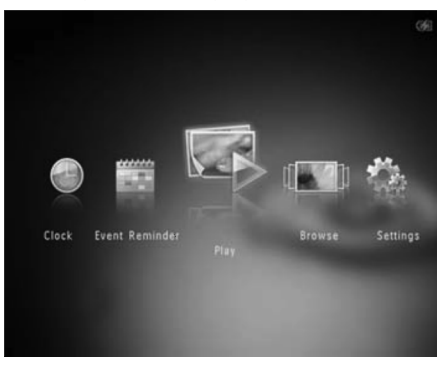

- └→ (SPH8408/SPH8428) Foto faili tiek parādīti slīdrādes režīmā.
- (SPH8528) Foto/video faili tiek parādīti slīdrādes režīmā. Ja ir pieejami mūzikas faili, pēc noklusējuma fotogrāfijas tiek atskaņotas ar fona mūziku.

#### Slīdrādes režīmā:

- Lai izvēlētos iepriekšējo/nākamo attēlu, spiediet ◀ / ►.
- Lai iepauzētu, spiediet **OK**.
- Lai turpinātu, vēlreiz spiediet OK.
- Lai apskatītu foto/video failus albuma režīmā, divreiz spiediet a.
- Lai apskatītu foto/video failus viļņa režīmā, spiediet འ.
- Lai apskatītu fotogrāfijas filmiņas režīmā, ātri pārbīdiet bīdāmo slēdzi no kreisās puses uz labo.

#### Filmiņas režīmā:

- Spiediet ◀ / ▶, lai apskatītu iepriekšējo/nākamo foto vai video.
- Lai atgrieztos slīdrādes režīmā, spiediet taustiņu OK.

### 🔆 Padoms

•

 Aptuveni piecpadsmit sekundes vēlāk, ja netiek veikta neviena darbība, filmiņa pazūd un turpinās slīdrāde.

### Darbs ar slīdrādi un fotogrāfijām

Jūs varat izpildīt sekojošus soļus, lai apstrādātu fotogrāfijas slīdrādes režīmā vai mainītu slīdrādes iestatījumus:

- 1. Spiediet taustiņu MENU.
  - → Tiek parādīta iespēju izvēlne.

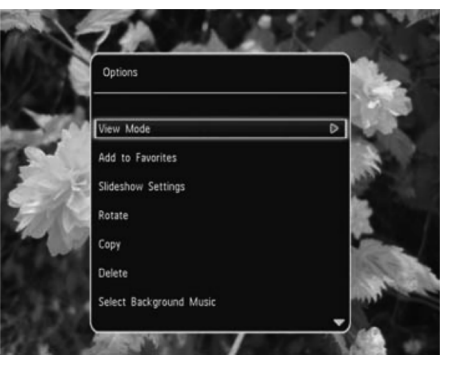

- 2. Izvēlieties iespēju un spiediet taustiņu OK.
- [View Mode] (Apskates režīms): Izvēlas apskates režīmu.

•

- [Add to Favorites] (Pievienot iecienītākajiem): Pievieno failu Fotoalbuma albumam [Favorites] (iecienītākie).
  - [Slideshow Settings] (Slīdrādes iestatījumi):
  - [Interval] (Intervāls): lestata slīdrādes intervālu.
  - [Shuffle] (Sajaukt secību): Atskaņo failus sajauktā secībā vai nē.
  - [Color Tone] (Krāsas tonis): Izvēlas fotogrāfiju nokrāsu.
  - [File Type] (Faila tips) (SPH8528): Izvēlas slīdrādē parādāmo failu tipu.

# ... IESTATĪJUMI

2. Izvēlieties [Set Beep] (lestatīt pīkstienu) un spiediet OK, lai apstiprinātu.

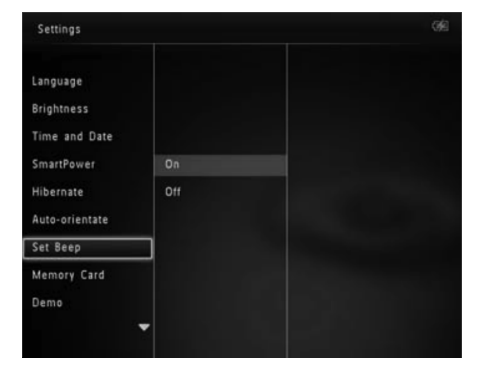

- Izvēlieties [On] (leslēgt), lai ieslēgtu taustiņu skaņu.
  - Lai izslēgtu taustiņu skaņu, izvēlieties [Off] (Izslēgt).
- 4. Spiediet OK.

### Satura aizsargāšana/ neaizsargāšana uz saglabāšanas ierīces

Jūs varat atļaut dzēšanas funkciju uz saglabāšanas ierīces, kas pieejama Fotoalbumum. Lai aizsargātu failus saglabāšanas ierīcē no nejaušas dzēšanas, Jūs varat aizliegt dzēšanas funkciju saglabāšanas ierīcei.

 Sākuma ekrānā izvēlieties [Settings] (Iestatījumi) un spiediet OK, lai apstiprinātu.

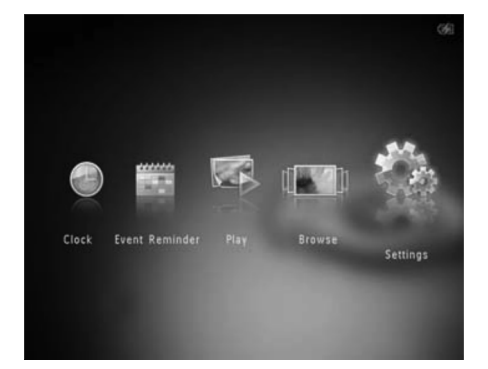

2. Izvēlieties [Memory card] (Atmiņas karte) un spiediet OK, lai apstiprinātu.

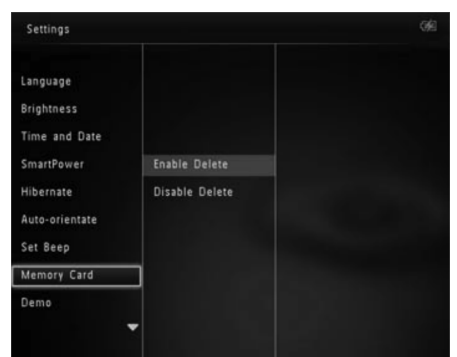

 Izvēlieties [Enable Delete] (Atļaut dzēšanu) / [Disable Delete] (Aizliegt dzēšanu) un spiediet OK, lai apstiprinātu.

### Demonstrācijas ieslēgšana/izslēgšana

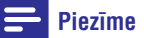

- Demonstrācijas funkcija ir noderīga foto vai video slīdrādes laikā.
- 1. Sākuma ekrānā izvēlieties [Settings] (lestatījumi) un spiediet OK, lai apstiprinātu.

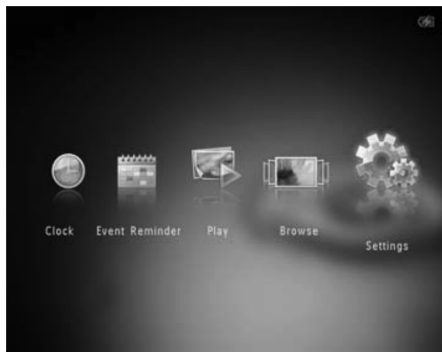

- Izvēlieties iespēju un spiediet OK, lai apstiprinātu.
  - → Pēc izvēlētā laika Jūsu Fotoalbums iemieg.
  - Lai izslēgtu iemidzināšanas funkciju, izvēlieties [Never] (Nekad) un spiediet OK, lai apstiprinātu.

| Settings       |            |  |
|----------------|------------|--|
| Language       | Never      |  |
| Brightness     | 15 Minutes |  |
| Time and Date  | 20 Minutes |  |
| SmartPower     | 25 Minutes |  |
| Hibernate      | 30 Minutes |  |
| Auto-orientate | 45 Minutes |  |
| Set Beep       | 1 Hour     |  |
| Memory Card    | 2 Hours    |  |
| Demo           | 3 Hours    |  |
|                |            |  |
|                |            |  |

• Lai pamodinātu Jūsu Fotoalbumu, spiediet 🖒

### Automātiskas orientācijas iestatīšana

Jūs varat atskaņot fotogrāfijas pareizā orientācijā, atkarībā no Foto rāmīša horizontālā/vertikālā novietojuma.

1. Sākuma ekrānā izvēlieties [Settings] (lestatījumi) un spiediet OK, lai apstiprinātu.

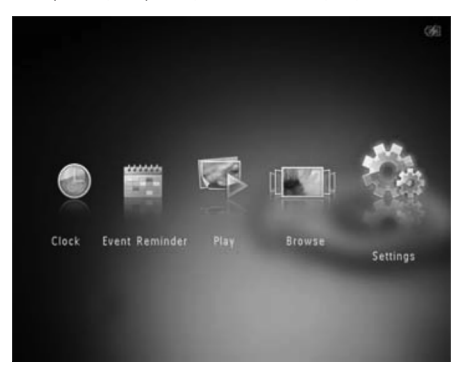

- 2. Izvēlieties [Auto-orientate] (Automātiska orientācija) un spiediet OK, lai apstiprinātu.
- 3. Izvēlieties [On] (leslēgt) un spiediet OK, lai apstiprinātu.

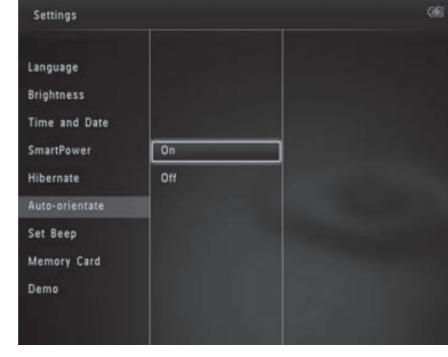

 Lai izslēgtu automātiskas orientācijas funkciju, izvēlieties [Off] (Izslēgt) un spiediet OK.

### Taustiņu skaņas ieslēgšana/izslēgšana

1. Sākuma ekrānā izvēlieties [Settings] (Iestatījumi) un spiediet OK, lai apstiprinātu.

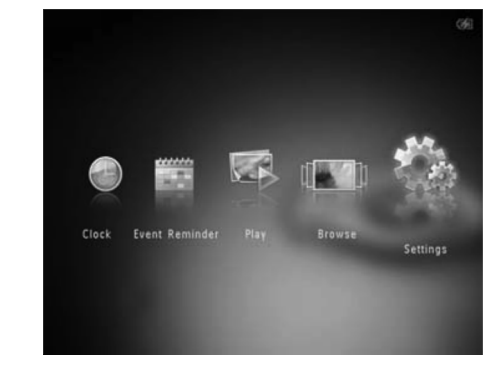

# ... ATSKAŅOŠANA

- [Transition Effect] (Nomaiņas efekts): Izvēlas nomaiņas efektu.
- **[Background Color]** (Fona krāsa): Izvēlas fona krāsu
- [Rotate] (Pagriezt): Izvēlas fotogrāfijas novietojumu vertikāli vai horizontāli.
- [Copy] (Kopēt): Kopē fotogrāfiju uz citu albumu.
- [Delete] (Dzēst): Dzēš fotogrāfiju.
- [Select Background Music] (Izvēlēties fona mūziku) (SPH8528): Ieslēdz/izslēdz fona mūziku foto slīdrādei.
- [Brightness] (Spilgtums): Spiediet taustiņus ▲
  / ▼, lai regulētu displeja spilgtumu.

### Fotogrāfijas palielināšana un apcirpšana

Ja ir izvēlēts apskates režīms pa vienai, Jūs varat palielināt fotogrāfiju, apcirpt to un saglabāt kā jaunu fotogrāfiju sekojoši:

- 1. Slīdrādes režīmā spiediet taustiņu @, lai palielinātu fotogrāfiju.
- 2. Spiediet taustiņu MENU.
- 3. Izvēlieties punktu [Crop and Save] (Apcirpt un saglabāt) un spiediet taustiņu OK.

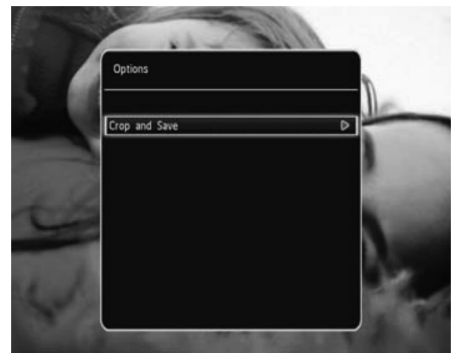

└→ Tiek parādīts apstiprinājuma ziņojums.

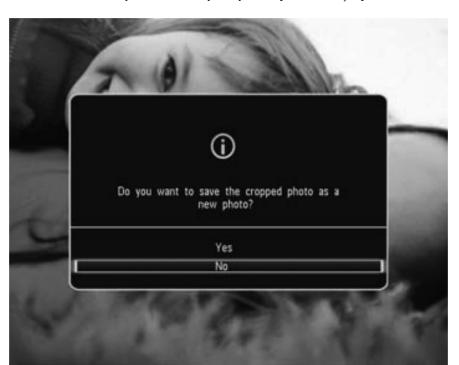

- 4. Izvēlieties [Yes] (Jā) un spiediet taustiņu OK.
  - Lai atceltu darbību, izvēlieties [No] (Nē) un spiediet taustiņu OK.
- Izvēlieties albumu vai izveidojiet albumu fotogrāfijas saglabāšanai un spiediet taustiņu OK.
  - └→ Kad fotogrāfija ir saglabāta, Fotoalbums atgriežas slīdrādes režīmā.

# Lai izveidotu albumu, kur saglabāt apcirpto fotogrāfiju:

 Izvēlieties punktu [Create New Album] (Izveidot jaunu albumu) un spiediet taustiņu OK.

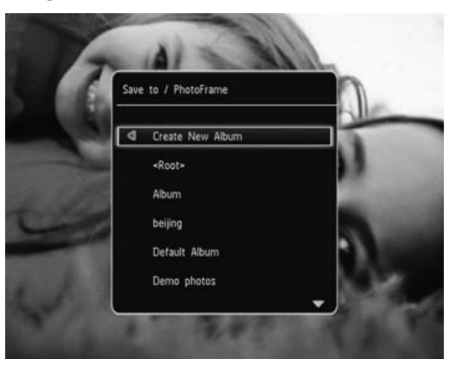

- 2. Divreiz spiediet taustiņu ▼, lai piekļūtu tastatūrai.
- **3.** Lai ievadītu nosaukumu (līdz 24 simboli), izvēlieties burtu/ciparu un spiediet taustiņu **OK**.

# ... ATSKAŅOŠANA

- Lai pārslēgtos starp lielajiem un mazajiem burtiem, parādītajā tastatūrā izvēlieties aA un spiediet taustiņu OK.
- Kad nosaukums ir pabeigts, izvēlieties ✓ un spiediet taustiņu OK.
- 5. Spiediet taustiņu **OK**, lai sāktu saglabāšanas procesu.

### Video atskaņošana (SPH8528)

### **Piezīme**

- Ar SPH8528 Jūs varat atskaņot vairumu video failus, kas veidoti ar digitālo fotoaparātu vai mobilo telefonu. Jūs varat atskaņot arī cita veida video failus M-JPEG (\*.avi, \*.mov), MPEG-1 (\*.mpg/ \*.dat/ \*.avi/ \*.mov), MPEG-4 (\*.avi, \*.mov, \*.mp4), H.263 (\*.avi, \*.mov, \*.3gp, \*.3g2) formātā. Daži video klipi var būt nesaderīgi ar Fotoalbumu. Pirms atskaņošanas, pārliecinieties, ka video klipi ir saderīgi ar Fotoalbumu.
- Daži video klipi, kas ir nesaderīgā formātā, var tikt atskaņoti bez skaņas un ar ikonu redzamu ekrānā.
- Albuma/sīktēlu/filmiņas režīmā, video fails tiek parādīts ar ikonu augšējā kreisajā stūrī.
- 1. Sākuma izvēlnē izvēlieties [Browse] (Pārlūkot) un spiediet OK.

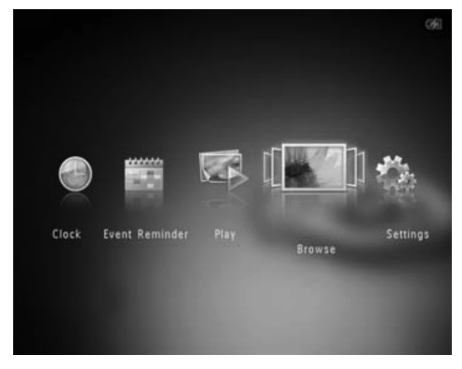

- Spiediet taustiņu <sup>⊕</sup>, lai piekļūtu albuma režīmam.
- Izvēlieties direktoriju un spiediet taustiņu ▶, lai piekļūtu direktorijai.

4. Izvēlieties video failu un spiediet OK.

#### Video atskaņošanas laikā:

- Lai regulētu skaļumu, spiediet ▲ / ▼.
- Lai atskaņotu iepriekšējo / nākamo video spiediet ◀/►.
- Lai iepauzētu/turpinātu atskaņošanu, spiediet **OK**.
- Lai tītu uz priekšu, ātri pārbīdiet bīdāmo slēdzi no kreisās puses uz labo. Vienreiz, lai tītu ar dubultu ātrumu, otrreiz, lai tītu ar četrkāršu ātrumu, trīsreiz, lai turpinātu normālu atskaņošanu.
- Tīšanas laikā spiediet taustiņu **OK**, lai turpinātu normālu atskaņošanu.

### Darbs ar video (SPH8528)

#### Atskaņošanas laikā Jūs varat veikt sekojošas darbības, lai apstrādātu atskaņojamo video:

Atskaņošanas laikā spiediet taustiņu MENU.
 → Tiek parādīta iespēju izvēlne.

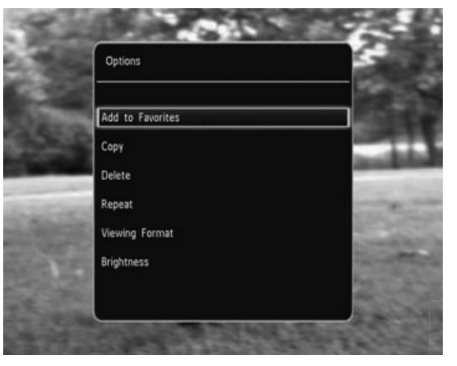

- Izvēlieties iespēju un spiediet OK, lai apstiprinātu.
- [Add to Favorites] (Pievienot iecienītajiem): Pievieno video Fotoalbuma albumam [Favorites] (lecienītie).
- [Copy] (Kopēt): Kopē video uz citu albumu.
- [Delete] (Dzēst): Dzēš video.
- [Repeat] (Atkārtot)

٠

- [Play Loop] (Atskaņot cilpu): atskaņo uz apli;
- [Play Once] (Atskaņot vienreiz): Atskaņo vienreiz

# ... IESTATĪJUMI

# Gudrā strāvas patēriņa taimera iestatīšana

Ar gudrā strāvas patēriņa funkciju Foto rāmītī, Jūs varat noteikt laiku, kad Fotoalbums automātiski ieslēdz vai izslēdz displeju. Kad displejs automātiski izslēdzas, Jūsu Fotoalbums pāriet gaidīšanas (gulēšanas) režīmā.

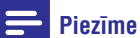

- Pārliecinieties, ka pašreizējais laiks Foto rāmītī ir iestatīts pareizi.
- 1. Sākuma ekrānā izvēlieties [Settings] (lestatījumi) un spiediet OK, lai apstiprinātu.

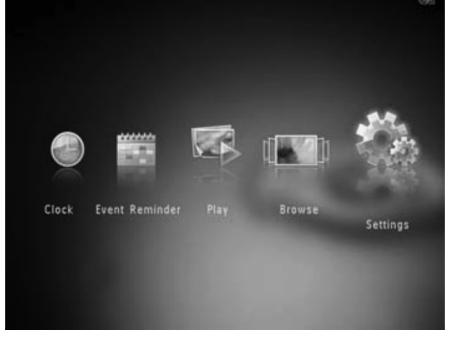

- 2. Izvēlieties [Smart Power] (Gudrā barošana) un spiediet OK, lai apstiprinātu.
- 3. Izvēlieties [Timer] (Taimeris) un spiediet ►.

| Settings                                |       |              |  |
|-----------------------------------------|-------|--------------|--|
| Language<br>Brightness<br>Time and Date |       |              |  |
| SmartPower                              | Timer | Off          |  |
| Hibernate                               |       | Set On-Time  |  |
| Auto-orientate                          |       | Set Off-Time |  |
| Set Beep                                |       |              |  |
| Memory Card                             |       |              |  |
| Demo                                    |       |              |  |

 Izvēlieties [Set On-Time] (lestatīt ieslēgšanās laiku) / [Set Off-Time] (lestatīt izslēgšanās laiku) un spiediet OK, lai apstiprinātu.

- Lai izslēgtu gudrā strāvas patēriņa funkciju, izvēlieties [Off] (Izslēgt) un spiediet OK.
- Spiediet ▲ / ▼ / ◀ / ▶, lai iestatītu laiku, un spiediet OK, lai apstiprinātu.

## 🔆 Padoms

- Kad Jūsu Fotoalbums ir gaidīšanas (gulēšanas) režīmā, Jūs varat spiest <sup>(1)</sup>, lai to ieslēgtu (pamodinātu).
- Kad Jūsu Fotoalbums tiek barots no iebūvētās baterijas: Pēc ilga bezdarbības laika displeja spilgtums kļūst blāvāks un visa ierīce pārslēdzas gaidīšanas režīmā.

## Foto rāmīša iemidzināšana

1. Sākuma ekrānā izvēlieties [Settings] (Iestatījumi) un spiediet OK, lai apstiprinātu.

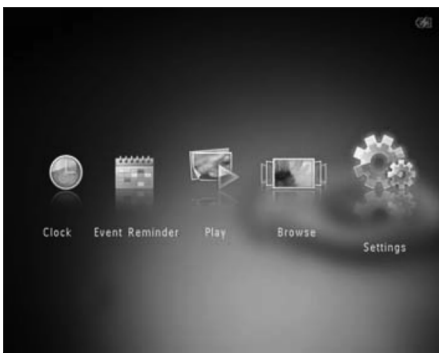

 Izvēlieties [Hibernate] (lemidzināt) un spiediet OK, lai apstiprinātu.

### Laika/datuma iestatīšana

 Sākuma ekrānā izvēlieties [Settings] (lestatījumi) un spiediet OK, lai apstiprinātu.

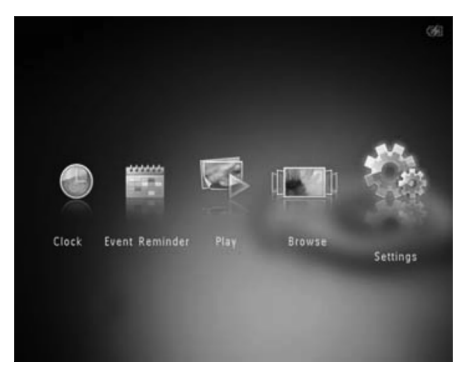

- 2. Izvēlieties [Time and Date] (Laiks un datums) un spiediet OK, lai apstiprinātu.
- Izvēlieties [Set Time] (lestatīt laiku) / [Set Date] (lestatīt datumu) un spiediet OK, lai apstiprinātu.

| Language<br>Brightness |                    |         |  |
|------------------------|--------------------|---------|--|
| Time and Date          |                    |         |  |
| SmartPower             | Set Time           | 02 : 28 |  |
| Hibernate              | Set Date           |         |  |
| Auto-orientate         | Select Time Format |         |  |
| Set Beep               | Select Date Format |         |  |
| Memory Card            |                    |         |  |
| Demo                   |                    |         |  |

 Spiediet ▲ / ▼ / ◄ / ▶, lai regulētu minūtes / stundas / dienas / mēnešus / gadus, un spiediet OK, lai apstiprinātu.

### Laika/datuma formāta iestatīšana

1. Sākuma ekrānā izvēlieties [Settings] (Iestatījumi) un spiediet OK, lai apstiprinātu.

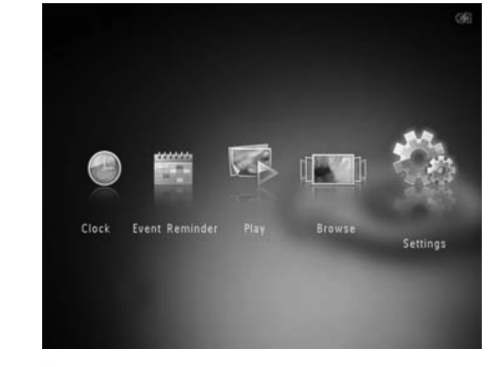

- 2. Izvēlieties [Time and Date] (Laiks un datums) un spiediet OK, lai apstiprinātu.
- Izvēlieties [Select Time Format] (Izvēlēties laika formātu) / [Select Date Format] (Izvēlēties datuma formātu) un spiediet ►.
- Izvēlieties formātu un spiediet OK, lai apstiprinātu.

| Settings                                              |                    |          |  |
|-------------------------------------------------------|--------------------|----------|--|
| Language<br>Brightness<br>Time and Date<br>SmartPower | Set Time           | 12 Hours |  |
| Hibernate                                             | Set Date           | 24 Hours |  |
| Auto-orientate                                        | Select Time Format |          |  |
| Set Beep<br>Memory Card<br>Demo                       | Select Date Format |          |  |

# ... ATSKAŅOŠANA

- [Viewing Format] (Apskates formāts)
  - [Full Screen]: Atskaņo pilnā ekrānā;
  - [Original]: Atskaņo oriģinālajā formātā.
- [Brightness] (Spilgtums): Pievieno spilgtumu.

# Fona mūzikas atskaņošana (SPH8528)

### Piezīme

- Fotoalbums var atskaņot tikai MP3 un WAV mūzikas failus.
- Foto rādīšanas laikā spiediet taustiņu MENU.
  → Tiek parādīta iespēju izvēlne.
- Atkārtoti spiediet ▼, lai izvēlētos [Play Background Music] (Atskaņot fona mūziku) un spiediet taustiņu OK.
- 3. Izvēlieties [Select Music] (Izvēlēties mūziku) un spiediet taustiņu OK.
- 4. Izvēlieties direktoriju.
- 5. Izvēlieties mūziku.
  - Lai izvēlētos visu mūziku no albuma, turpiniet ar **6.soli**.
- 6. Spiediet taustiņu OK.

#### Ja mūzika ir izvēlēta iepriekš:

- Izvēlnē [Play Background Music] (Atskaņot fona mūziku) izvēlieties [Music On] (leslēgt) un spiediet OK, lai apstiprinātu.
- Izvēlētie mūzikas faili tiek atskaņoti.
- Lai beigtu mūzikas atskaņošanu, izvēlieties [Music Off] (Izslēgt) un spiediet OK, lai apstiprinātu.
- Lai regulētu mūzikas skaļumu tās atskaņošanas laikā, spiediet ▲ / ▼.

### Mūzikas izvēlne:

- 1. Izvēlieties mūzikas direktoriju un spiediet taustiņu **MENU**.
  - └→ Tiek parādīta mūzikas izvēlne.
- 2. Izvēlieties iespēju, lai turpinātu.
  - Kopēt mūziku uz citu direktoriju.
  - Dzēst mūziku.
  - Regulēt mūzikas skaļumu.

# 5. PĀRLŪKOŠANA

# Albumu un mediju pārlūkošana un apstrāde

Jūs varat pārlūkot un apskatīt foto/video failus vai albumus viļņa režīmā vai albuma režīmā.

• Viļņa režīms:

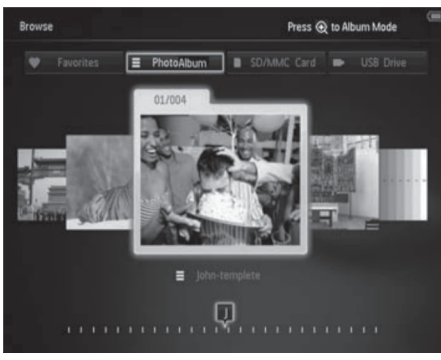

#### • Albuma režīms:

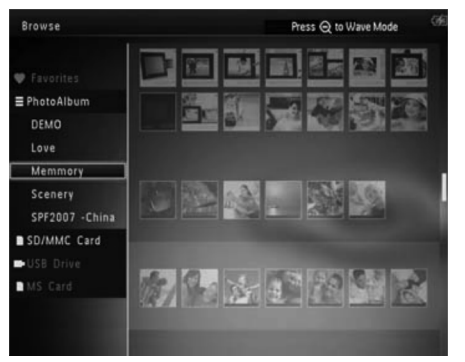

#### Albumu pārlūkošana:

- Sākuma ekrānā izvēlieties [Browse] (Pārlūkot) un spiediet taustiņu OK.
  - └→ Foto/video faili tiek parādīti viļņa režīmā.
- 2. Spiediet taustiņu €, lai piekļūtu albuma režīmam.
  - Lai atgrieztos viļņa režīmā, spiediet taustiņu \u2262.

#### Viļņa/albuma režīmā:

- Spiediet taustiņu **OK** vienreiz: Fotogrāfija tiek parādīta pauzes režīmā.
- Spiediet taustiņu **OK** divreiz: Sākas slīdrāde.

#### Darbs ar albumiem un failiem:

- 1. Izvēlieties albumu/ierīci un spiediet taustiņu MENU.
  - └→ Tiek parādīta iespēju izvēlne.
- 2. Izvēlieties iespēju un spiediet OK, lai turpinātu.

#### lerīces izvēlne:

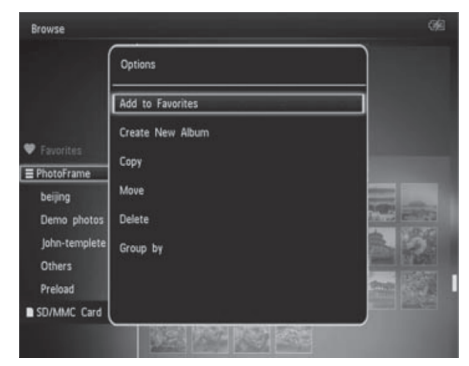

- [Add to Favorites] (Pievienot iecienītajiem): Pievieno failu ierīces albumam [Favorites] (Iecienītie).
- [Create New Album] (Izveidot jaunu albumu): Izveido albumu.
- [Copy] (Kopēt): Kopē failu ierīcē uz citu albumu.
- [Move] (Pārvietot): Pārvieto failu ierīcē uz citu albumu.
- [Delete] (Dzēst): Dzēš failu no ierīces.
- [Group by] (Grupēt pēc): Grupē failus ierīcē pēc nosaukuma vai datuma.

# 8. IESTATĪJUMI

### Displeja valodas izvēle

 Sākuma ekrānā izvēlieties [Settings] (Iestatījumi) un spiediet OK, lai apstiprinātu.

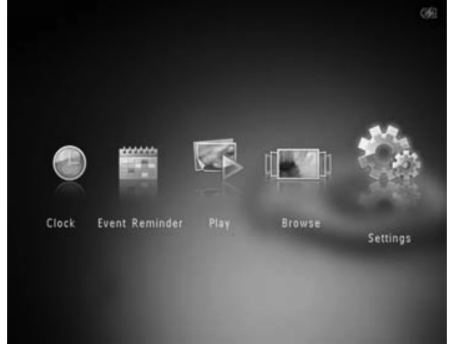

- 2. Izvēlieties [Language] (Valoda) un spiediet OK, lai apstiprinātu.
- 3. Izvēlieties valodu un spiediet **OK**, lai apstiprinātu.

| Settings       |            | G |
|----------------|------------|---|
|                |            |   |
| Language       | English    |   |
| Brightness     | Français   |   |
| Time and Date  | Deutsch    |   |
| SmartPower     | Español    |   |
| Hibernate      | Italiano   |   |
| Auto-orientate | Dansk      |   |
| Set Beep       | Nederlands |   |
| Memory Card    | Português  |   |
| Demo           | Русский    |   |
|                |            |   |
|                |            |   |

### Spilgtuma regulēšana

Jūs varat regulēt Foto rāmīša spilgtumu, lai sasniegtu vislabāko skatījumu.

1. Sākuma ekrānā izvēlieties [Settings] (lestatījumi) un spiediet OK, lai apstiprinātu.

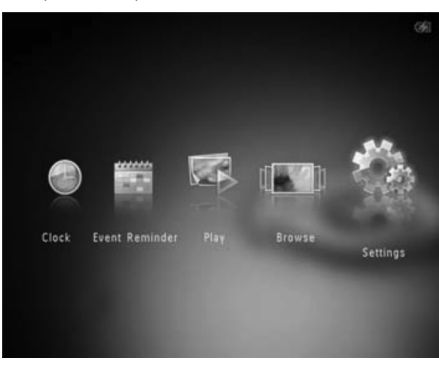

 Izvēlieties [Brightness] (Spilgtums) un spiediet OK, lai apstiprinātu.

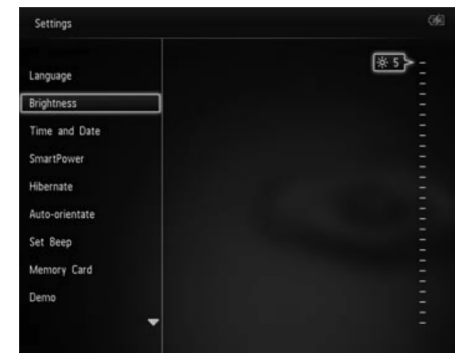

Spiediet ▲ / ▼, lai regulētu spilgtumu, un spiediet OK, lai apstiprinātu.

# ... ATGĀDINĀJUMA IZVEIDOŠANA

### Atgādinājuma apskate

1. Sākuma ekrānā izvēlieties [Event Reminder] (Notikuma atgādinājums) un spiediet OK.

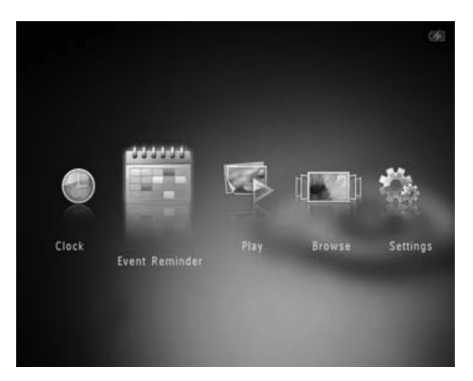

2. Izvēlieties [View Event Reminder] (Apskatīt atgādinājumu) un spiediet OK.

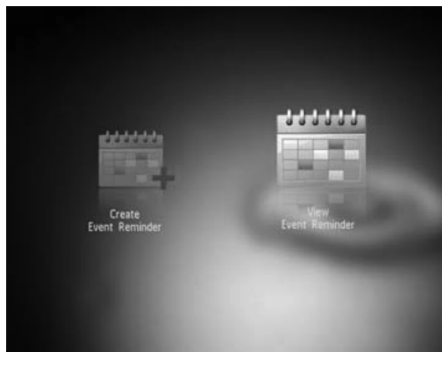

- Izvēlieties atgādinājumu un spiediet OK.
  → Tiek parādīts atgādinājums.
- Spiediet taustiņu MENU un izvēlieties vienu no sekojošām iespējām, lai turpinātu.

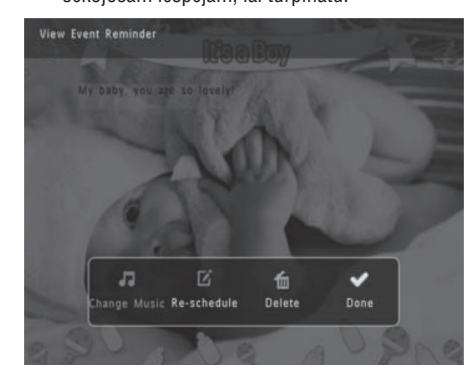

- [Change Music] (Mainīt mūziku) (SPH8528): Maina atgādinājuma fona mūziku.
- [Re-schedule] (Pārkārtot): Pārkārto atgādinājumu.
- [Delete] (Dzēst): Dzēš atgādinājumu.
- Lai atgrieztos un apskatītu citus atgādinājumus, izvēlieties [Done] (Pabeigts) un spiediet OK.

# ... PĀRLŪKOŠANA

#### Albuma izvēlne:

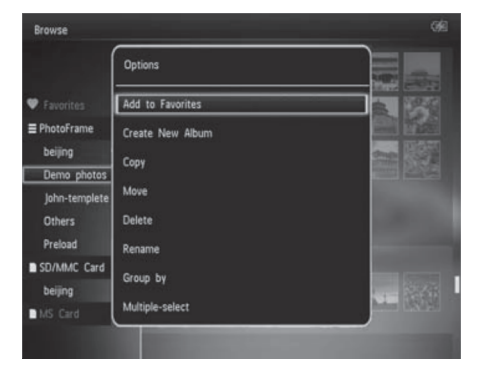

- [Add to Favorites] (Pievienot iecienītajiem): Pievieno failu ierīces albumam [Favorites] (Iecienītie).
- [Create New Album] (Izveidot jaunu albumu): Izveido albumu.
- [Copy] (Kopēt): Kopē failu albumā uz citu albumu.
- [Move] (Pārvietot): Pārvieto failu albumā uz citu albumu.
- [Delete] (Dzēst): Dzēš failu no albuma.
- [Rename] (Pārsaukt): Pārsauc albumu
- [Group by] (Grupēt pēc): Grupē failus albumā pēc nosaukuma vai datuma.
- [Multiple-select] (Izvēlēties vairākus): Izvēlas vairākus failus, ko apstrādāt.

#### Sīktēlu izvēlne:

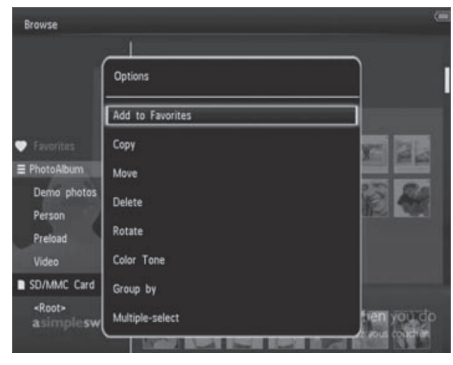

• [Add to Favorites] (Pievienot iecienītajiem): Pievieno failu ierīces albumam [Favorites] (Iecienītie).

- [Copy] (Kopēt): Kopē failu albumā uz citu albumu.
- [Move] (Pārvietot): Pārvieto failu albumā uz citu albumu.
- [Delete] (Dzēst): Dzēš failu no albuma.
- [Rotate] (Pagriezt) (Tikai foto izvēlnei): Pagriež fotogrāfiju.
- **[Color Tone]** (Krāsu tonis) (Tikai foto izvēlnei): Izvēlas foto nokrāsu.
- [Group by] (Grupēt pēc): Grupē failus albumā pēc nosaukuma vai datuma.
- [Multiple-select] (Izvēlēties vairākus): Izvēlas vairākus failus, ko apstrādāt.

# lzvēloties albumu [Favorites] (iecienītie), tiek parādīta savādāka izvēlne.

- [Remove from Favorites] (Izņemt no iecienītajiem): Izņem failu no albuma [Favorites] (Iecienītie).
- [Copy] (Kopēt): Kopē failu albumā uz citu albumu.
- [Delete] (Dzēst): Dzēš failu no albuma.
- [Group by] (Grupēt pēc): Grupē failus albumā pēc nosaukuma vai datuma.

#### Faila pievienošana iecienītajam albumam

#### Lai pievienotu albumā esošu failu albumam [Favorites] (iecienītie):

 Izvēlieties punktu [Add to Favorites] (Pievienot iecienītajiem) un spiediet taustiņu OK.

#### Albuma izveidošana

- Izvēlieties punktu [Create New Album] (Izveidot jaunu albumu) un spiediet taustiņu OK.
- 2. Divreiz spiediet taustiņu ▼, lai piekļūtu tastatūrai.
- Lai ievadītu nosaukumu (līdz 24 simboli), izvēlieties burtu/ciparu un spiediet taustiņu OK.
  - Lai pārslēgtos starp lielajiem un mazajiem burtiem, parādītajā tastatūrā izvēlieties aA un spiediet taustiņu OK.
- Kad nosaukums ir pabeigts, izvēlieties ✓ un spiediet taustiņu OK.
- 5. Spiediet taustiņu **OK**, lai sāktu saglabāšanas procesu.

# ... PĀRLŪKOŠANA

### Faila kopēšana

- 1. Izvēlieties [Copy] (Kopēt) un spiediet OK.
- 2. Izvēlieties mērka albumu un spiediet OK, lai sāktu kopēšanu.

### Faila pārvietošana

- 1. Izvēlieties [Move] (Pārvietot) un spiediet OK.
- 2. Izvēlieties mērka albumu un spiediet OK. lai sāktu pārvietošanu.

### Faila dzēšana

- 1. Izvēlieties [Delete] (Dzēst) un spiediet OK. Tiek parādīts apstiprinājuma zinojums.
- 2. Izvēlieties [Yes] (Jā) un spiediet OK, lai sāktu dzēšanu.
  - Lai atceltu darbību, nospiediet un turiet taustinu 🕁.

### Failu grupēšana

Jūs varat grupēt albumā esošos failus pēc datuma vai nosaukuma.

- 1. Izvēlieties [Group by] (Grupēt pēc) un spiediet OK.
- 2. Izvēlieties grupēšanas metodi.
  - Lai grupētu pēc nosaukuma, izvēlieties [Name] (Nosaukums) un spiediet OK.
  - Lai grupētu pēc datuma, izvēlieties [Date] (Datums) un spiediet OK.

### Albuma pārsaukšana

- 1. Izvēlieties punktu [Rename] (Pārsaukt) un spiediet taustinu **OK**.
  - └→ Tastatūra tiek parādīta.
- 2. Divreiz spiediet taustinu ▼, lai pieklūtu tastatūrai.
- 3. Lai ievadītu nosaukumu (līdz 24 simboli). izvēlieties burtu/ciparu un spiediet taustiņu OK.
  - Lai pārslēgtos starp lielaiiem un mazaiiem burtiem, parādītajā tastatūrā izvēlieties aA un spiediet taustinu OK.
- 4. Kad nosaukums ir pabeigts, izvēlieties 🗸 un spiediet taustinu **OK**.

### Vairāku failu izvēle apstrādei

- 1. Izvēlieties punktu [Multiple-select] (Vairāku izvēle) un spiediet **OK**.
- 2. Izvēlieties failus.
  - Lai izvēlētos visus failus no albuma. spiediet OK.
  - Lai izvēlētos dažus no failiem, spiediet 🔺 ٠ ▼ / ◀ / ▶ un OK, lai izvēlētos failu. Atkārtojiet šo soli, lai izvēlētos citus failus.
  - Lai failu tomēr neizvēlētos, vēlreiz • izvēlieties to un vēlreiz spiediet OK.
- 3. Kad izvēle ir pabeigta, spiediet taustiņu MENU, lai turpinātu.  $\rightarrow$ 
  - Tiek parādīta iespēju izvēlne.
- 4. Izvēlieties iespēju, lai turpinātu.
  - [Add to Favorites] (Pievienot . iecienītaiiem): Pievieno izvēlētos failus ierīces albumam [Favorites] (lecienītie).
  - [Copy] (Kopēt): Kopē albumā izvēlētos failus uz citu albumu.
  - [Move] (Pārvietot): Pārvieto albumā . izvēlētos failus uz citu albumu.
  - [Delete] (Dzēst): Dzēš izvēlētos failus no ٠ albuma.
  - . [Rotate] (Pagriezt) (Tikai foto izvēlnei): Pagriež izvēlētās fotogrāfijas.
  - [Play Slideshow] (Atskaņot slīdrādi): . Atskano izvēlētos failus slīdrādes režīmā.

### Foto pagriešana

- 1. Izvēlieties [Rotate] (Pagriezt) un spiediet OK.
- 2. Izvēlieties pagriešanas lenki un spiediet OK.

# ... ATGĀDINĀJUMA IZVEIDOŠANA

#### Lai rediģētu atgādinājuma tekstu:

1. Izvēlieties [Edit text] (Rediģēt tekstu) un spiediet OK.

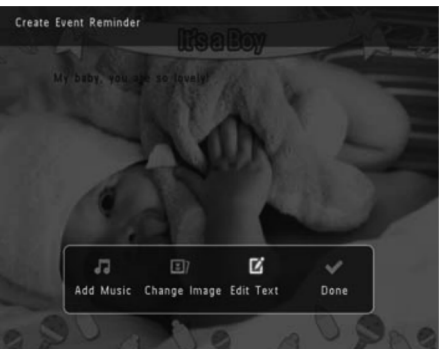

2. Izvēlieties šablonu un spiediet OK. └→ Tiek parādīta tastatūra.

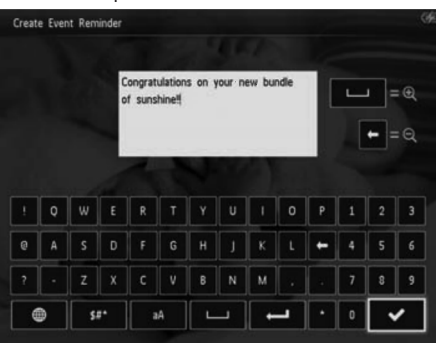

- 3. Divreiz spiediet taustinu ▼, lai pieklūtu tastatūrai.
- 4. Lai ievadītu tekstu, izvēlieties burtu/ciparu un spiediet taustinu **OK**.
  - Izvēlieties ievades metodi, skatīt • 'lepazīstiet šīs tastatūras ikonas'.
  - Lai pārslēgtos starp lielajiem un mazajiem • burtiem, parādītajā tastatūrā izvēlieties aA un spiediet taustinu OK.
- 5. Kad teksts ir pabeigts, izvēlieties 🗸 un spiediet taustinu OK.

6. Spiediet taustiņus ▲ / ▼ / ◀ / ▶, lai novietotu tekstu, un spiediet taustinu OK.

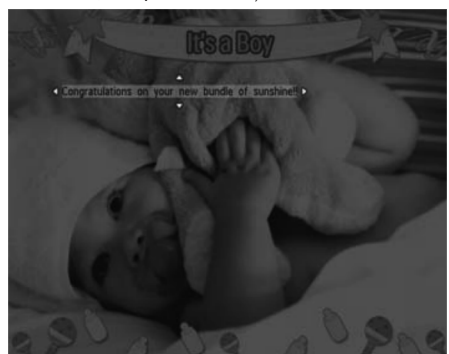

7. Spiediet taustinus ▲ / ▼ / ◀ / ►. lai izvēlētos teksta fontu krāsu, un spiediet taustinu OK.

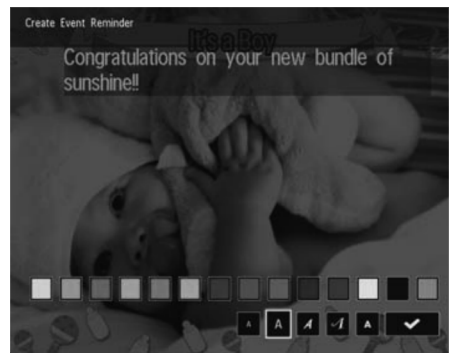

- 8. Izvēlieties ✓ un spiediet taustinu OK.
- 9. Izvēlieties [Done] (Pabeigts) un spiediet OK.

# ... ATGĀDINĀJUMA IZVEIDOŠANA

2. Izvēlieties [Create Event Reminder] (Izveidot atgādinājumu) un spiediet OK.

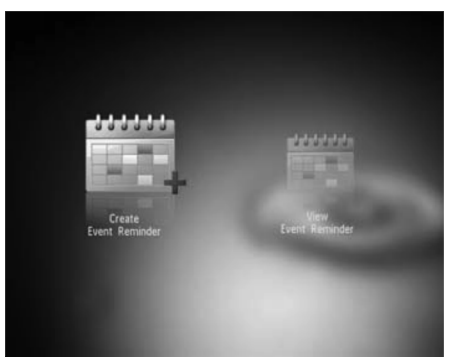

 Spiediet ◀ / ▶, lai izvēlētos atgādinājuma šablonu, un spiediet OK.

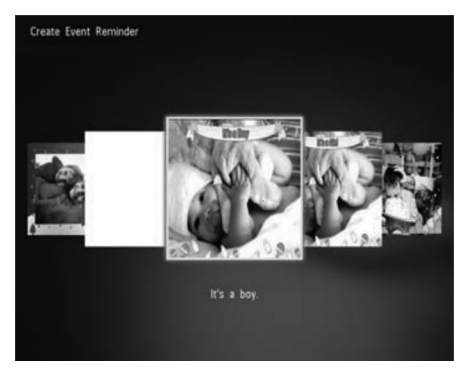

- 3. Izvēlieties vienu no sekojošām iespējām, lai rediģētu atgādinājumu.
  - [Add Music] (Pievienot mūziku) (SPH8528): Pievieno atgādinājumam mūziku.
  - [Change Image] (Mainīt attēlu); Maina atgādinājuma attēlu.
  - [Edit Text] (Rediģēt tekstu): Rediģē atgādinājuma tekstu.

#### Fona mūzikas pievienošana atgādinājumam:

1. Izvēlieties [Add Music] (Pievienot mūziku) un spiediet **OK**, lai apstiprinātu.

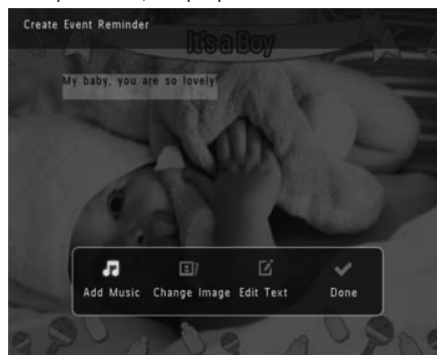

- 2. Izvēlieties Fotoalbumā pieejamu mūziku un spiediet **OK**, lai apstiprinātu.
- Lai mainītu atgādinājuma attēlu:
- 1. Izvēlieties [Change Image] (Mainīt attēlu) un spiediet OK.

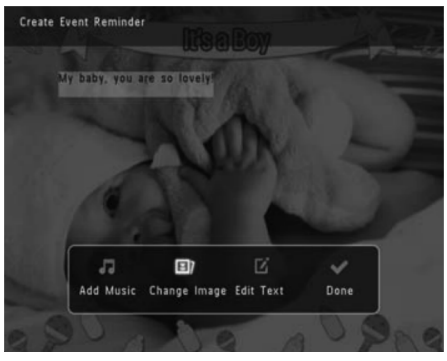

 Izvēlieties Fotoalbumā pieejamu attēlu un spiediet OK.

## 6. PULKSTENIS

### Pulksteņa parādīšana

1. Sākuma ekrānā izvēlieties [Clock] (Pulkstenis) un spiediet OK.

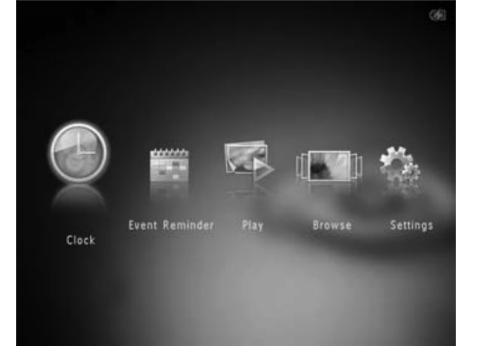

└→ Parādās pulkstenis / kalendārs.

### Pulksteņa izvēlne

1. Kad pulkstenis / kalendārs ir parādīts, spiediet MENU, lai piekļuru pulksteņa izvēlnei.

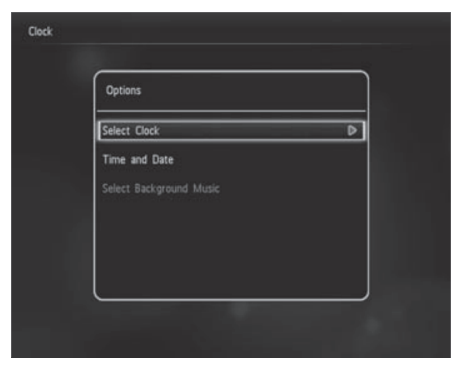

- [Select Clock] (Izvēlēties pulksteni): Izvēlas citu pulksteņa vai kalendāra šablonu.
- [Time and Date] (Laiks un datums): Spiediet taustiņus ▲ / ▼ / ▼ / ▶, lai iestatītu laiku/datumu vai izvēlētos laika/datuma formātu.

Papildus informācijai skatīt nodaļu 'lestatījumi – Laika un datuma iestatīšana'.

 [Select Background Music] (Izvēlēties fona mūziku) (SPH8528): Izvēlas fona mūziku ko atskaņot pulksteņa režīmā.

### Pulksteņa/kalendāra stila izvēle

- Pulksteņa izvēlnē izvēlieties punktu [Select Clock] (Izvēlēties pulksteni) un spiediet taustiņu OK.
- Spiediet taustiņus ◄ / ▶, lai izvēlētos pulksteņa vai kalendāra šablonu, un spiediet taustiņu OK.

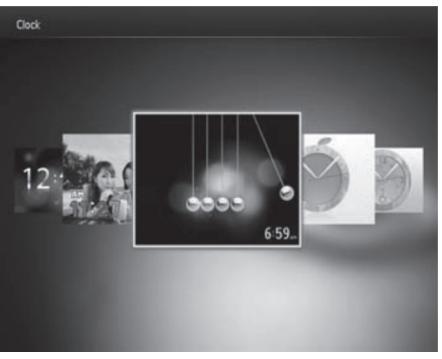

 Lai atgrieztos sākuma ekrānā, nospiediet un turiet taustiņu 3.

# 7. ATGĀDINĀJUMA IZVEIDOŠANA

### Atgādinājuma izveidošana

1. Sākuma ekrānā izvēlieties [Event Reminder] (Notikuma atgādinājums) un spiediet OK.

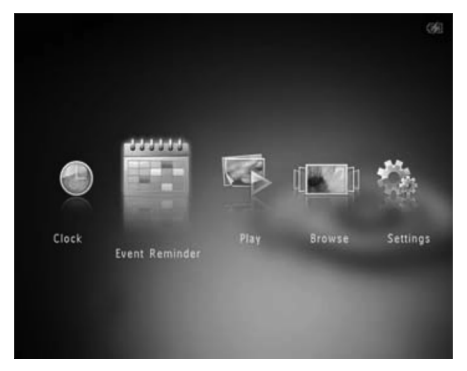

2. Izvēlieties [Create Event Reminder] (Izveidot notikuma atgādinājumu) un spiediet OK.

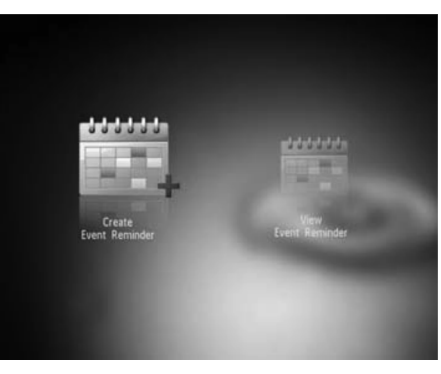

 Spiediet ◀ / ▶, lai izvēlētos atgādinājuma šablonu, un spiediet OK.

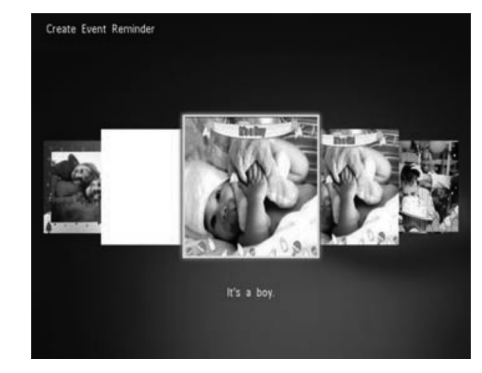

- └→ Tiek parādīts iespēju saraksts.
- (SPH8528) Pievienojiet mūziku atgādinājumam.
- Mainiet atgādinājuma attēlu.
- Rediģējiet atgādinājuma tekstu.
- lestatiet laiku un datumu, ja nepieciešams.
- Izvēlieties [Done] (Pabeigts) un spiediet taustiņu OK.

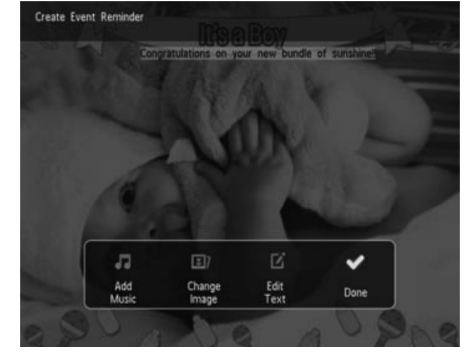

Ekrānā parādās pieprasījums noteikt atgādinājuma detaļas.

# ... ATGĀDINĀJUMA IZVEIDOŠANA

#### 5. levadiet atgādinājuma detaļas

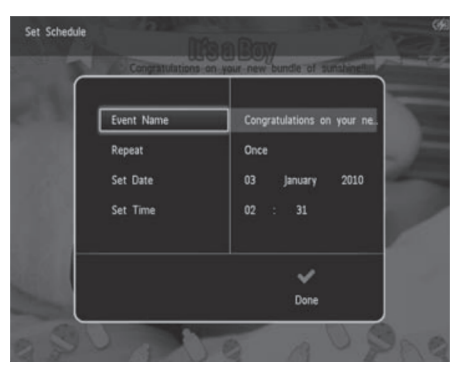

- [Event Name] (Notikuma nosaukums): levadiet nosaukumu. Piemērus meklējiet sadaļā 'Atgādinājuma nosaukuma ievade'.
- [Repeat] (Atkārtot): Izvēlieties atkārtošanas biežumu.
- [Set Date] (lestatīt datumu): lestatiet datumu vai dienu.
- [Set Time] (lestatīt laiku): lestatiet laiku.
- 6. Kad atgādinājuma ievadīšana ir pabeigta, izvēlieties [Done] (Pabeigts) un spiediet OK.

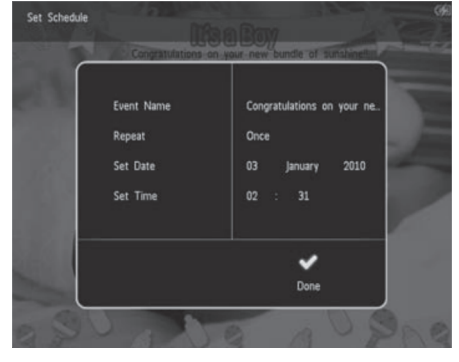

- Lai apskatītu pieejamos atgādinājumus, izvēlieties punktu [View Event Reminder] (Apskatīt atgādinājumu].
  - Lai atgrieztos sākuma ekrānā, nospiediet un turiet taustiņu ☆.

#### Atgādinājuma nosaukuma ievade

- 1. Izvēlieties punktu [Event Name] (Notikuma nosaukums) un spiediet OK.
- 2. Divreiz spiediet taustiņu ▼, lai piekļūtu tastatūrai.
- 3. Lai ievadītu nosaukumu (līdz 24 simboli), izvēlieties burtu/ciparu un spiediet taustiņu **OK**.
  - Lai pārslēgtos starp lielajiem un mazajiem burtiem, parādītajā tastatūrā izvēlieties aA un spiediet taustiņu OK.
- Kad nosaukums ir pabeigts, izvēlieties ✓ un spiediet taustiņu OK.

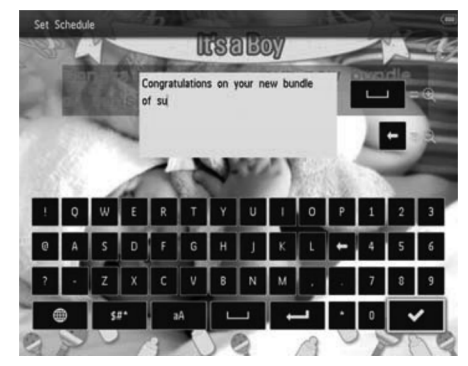

### Atgādinājuma rediģēšana

1. Sākuma ekrānā izvēlieties [Event Reminder] (Notikuma atgādinājums) un spiediet OK.

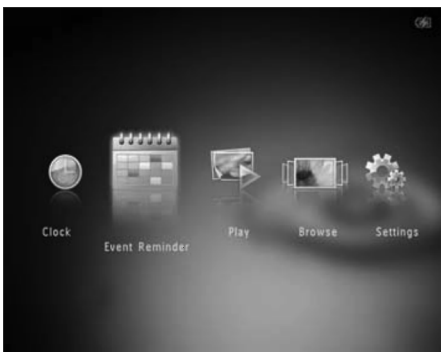